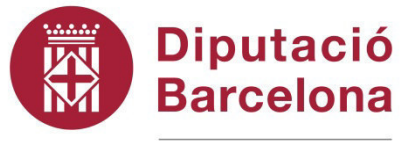

**#DibaOberta** 

# PROJECTES D'INVERSIÓ INICIAL

| Organització i Coordinació:  | Intervenció General           |
|------------------------------|-------------------------------|
|                              | Servei d'Assistència          |
|                              | Econòmico- Financera          |
|                              |                               |
|                              |                               |
| Documentació realitzada per: | Miquel Mascaró Gomila         |
|                              | Cap de subsecció Suport Sist. |
|                              | Inform. Econ. Municipal.      |

# Projectes d'inversió

# ÍNDEX

### Desenvolupament teòric

| • | Noció de projecte d'inversió                     | 3  |
|---|--------------------------------------------------|----|
| • | Les desviacions de finançament                   | 5  |
| • | Projectes amb una vida superior a l'exercici     |    |
|   | Les desviacions                                  | 8  |
|   | <ul> <li>La incorporació de romanents</li> </ul> | 12 |
| • | Els projectes de despesa corrent                 | 15 |
| • | Projectes ficticis                               | 17 |
| • | Transferència de desviacions                     | 18 |

### Cas pràctic

| Desenvolupament d'un exercici | pràctic 21 |
|-------------------------------|------------|
|                               |            |

# Manual d'introducció als projectes i despeses amb finançament afectat amb Sicalwin

| 1. | Introducció al mòdul de projectes i despeses amb |    |
|----|--------------------------------------------------|----|
|    | finançament afectat                              | 44 |
| 2. | Passos previs en projectes de despesa            | 44 |
| 3. | Manteniment de projectes i despeses amb          |    |
|    | finançament afectat                              | 45 |
| 4. | Modificació de consignacions i previsions        | 52 |
| 5. | Operacions en el pressupost                      | 55 |
| 6. | Consulta de projectes                            | 57 |
| 7. | Transferència de desviacions de finançament      | 65 |
| 8. | Modificació d'acumulats de pressupostos tancats  | 66 |
| 9. | Consulta d'acumulats de projectes                | 67 |

Edició febrer 2018

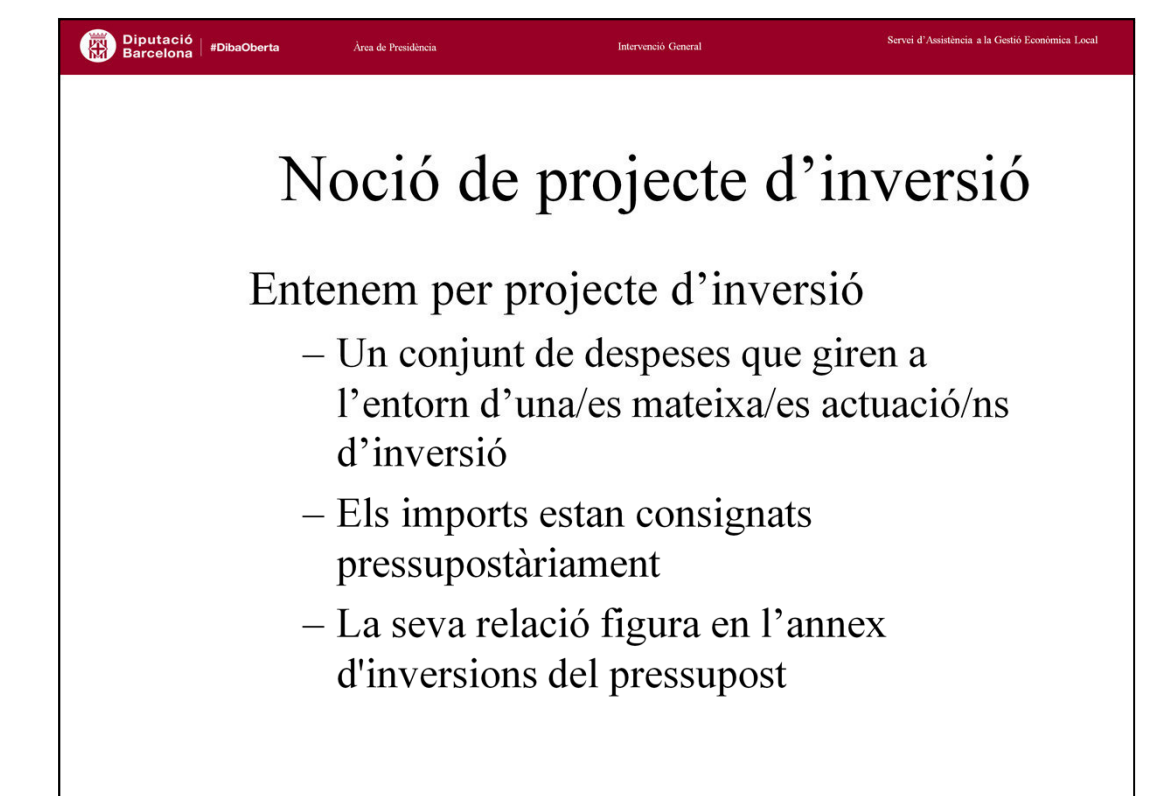

La nova Instrucció de Comptabilitat Local (ICAL) defineix, en el model normal de comptabilitat els **projectes de despesa** com aquella unitat de despesa pressupostària perfectament identificable, l'execució de la qual es realitzi amb càrrec a crèdits d'una o més aplicacions pressupostàries i s'estengui a un o més exercicis, requerint aquesta un seguiment i control individualitzat.

D'entre aquests projectes de despesa, la nova ICAL diferencia:

•Els projectes d'inversió inclosos en l'Annex d'Inversions que acompanya al Pressupost.

·Les despeses amb finançament afectat

•Qualsevol altres unitats de despesa pressupostària sobre les que l'entitat vulgui fer-ne un seguiment i control individualitzat.

En el nostre cas, entenem com a projecte d'inversió un seguit de consignacions pressupostàries, que guarden una correlació entre elles i que tenen per objectiu la realització d'una actuació inversora municipal.

Per tant, les consignacions pressupostàries hauran de ser de capital, mai de despesa corrent.

El detall de les inversions d'un exercici i les seves fonts de finançament han de figurar en l'annex d'inversions del pressupost de l'Entitat.

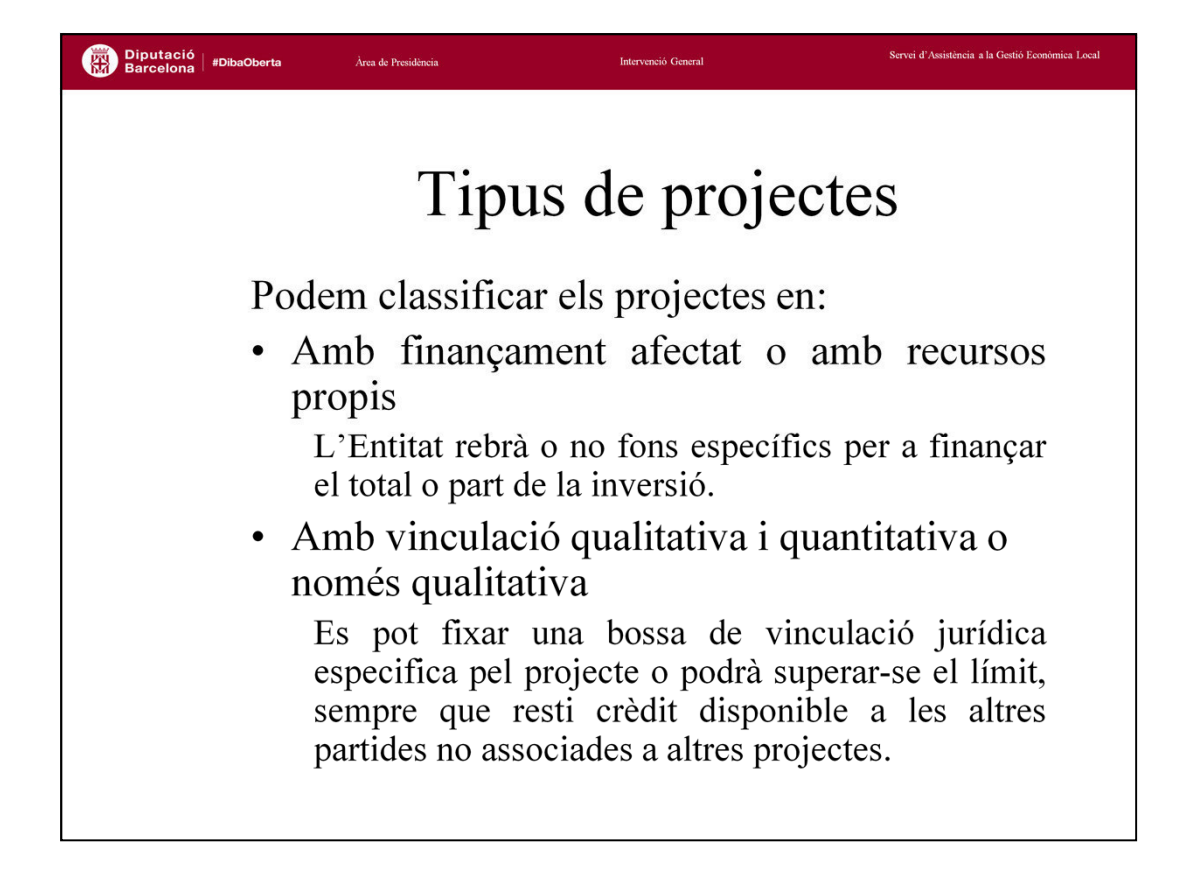

Els projectes d'inversió podem definir-los de diferents maneres:

**Segons les font de finançament**: Segons si es rebrà o no finançament aliè a l'Entitat per destinar a la inversió. No es considera com a finançament aliè l'aplicació de romanent de l'any anterior. Només generen desviacions de finançament els projectes amb finançament aliè.

Un projecte amb finançament aliè <u>mai pot estar sobrefinançat</u>, és a dir, les seves fonts de finançament no poden superar mai la despesa prevista.

Segons el control de la despesa: Pot utilitzar-se el projecte com a bossa de vinculació, fixant-se una limitació a la despesa que hi figura (vinculació qualitativa i quantitativa) o la previsió de despesa fer-la actuar només com a orientació, podent-se utilitzar el crèdit disponible d'altres partides, sempre que no estiguin associades a altres projectes d'inversió.

Per projectes amb finançament afectat <u>no és recomanable la utilització de</u> <u>vinculació només qualitativa</u>, ja que pot comportar problemes en el càlcul dels coeficients de forma correcta.

# Desviació de finançament

Diputació Barcelona #DibaOberta Servei d'Assistència a la Gestió Econômica Local

Definim com a desviació de finançament (positiva) la part dels ingressos finalistes rebuts (fase RD) que han de finançar la despesa no executada (fase O)

La desviació de finançament NO ÉS D'UN PROJECTE, sinó d'un agent finançador i aplicació d'ingressos. Per tant, poden haver-hi tantes desviacions com agents finançadors tingui un projecte i tantes aplicacions d'ingrés tingui associades.

Anomenem desviació de finançament (positiva, la negativa seria l'efecte invers) als imports rebuts de finançament afectat que han de finançar despesa no executada. Tant en ingressos com en despeses, no es considera el cobrament o pagament, a efectes de la desviació, sinó l'execució, es dir, el dret reconegut a ingressos i l'obligació reconeguda a despeses.

El sentit de la desviació és la de retenir romanent líquid de tresoreria, per tal de que no pugui ser aplicat a altre tipus de despesa.

D'acord la regla 50 de la nova ICAL, aplicable des de l'1 de gener de 2006, les desviacions de finançament afectat corresponen a agents finançadors del projecte, per tant, mai es calcularà la desviació de forma global per un projecte, llevat del cas que aquest només tingui un únic agent finançador. Si un agent finançador té associades dues aplicacions d'ingrés, es calcularà la desviació per cada aplicació.

Pel que fa als **agents finançadors**, la ICAL els considera cada un dels tercers, sigui persona física o jurídica, pública o privada, dels quals procedeixi el finançament afectat. Tot i això, considera que en el cas que un mateix recurs sigui aportat per una pluralitat de tercers, es considerarà agent finançador únic a tots ells (un exemple evident és el de les contribucions especials).

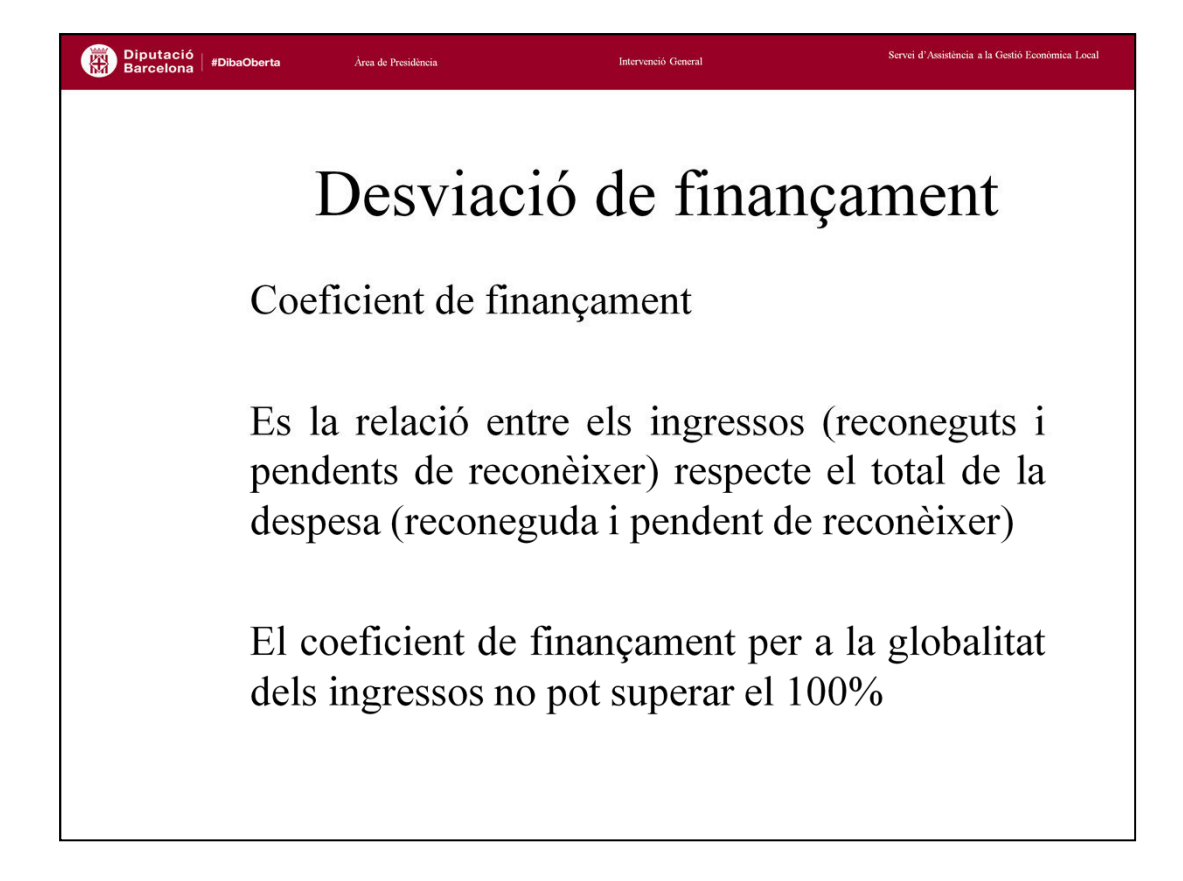

Anomenem coeficient de finançament d'un agent finançador d'un projecte a la relació existent entre l'import (reconegut i previst de reconèixer) d'ingrés i el total de la despesa (reconeguda i prevista de reconèixer) del projecte.

$$Coef \ _fin \ \_per \ \_agent \ \_fin} = \frac{Ingr. \_recon. \_i \_pend. \_de \_recon.}{Total \ \_desp \ \_recon. \_i \_pend. \_de \_recon.}$$

Per tant, si la suma de coeficients suma més del 100%, estem davant un projecte sobrefinançat.

Les desviacions associades a un agent finançador d'un projecte poden ser:

Acumulades (positives o negatives)de l'exercici (positives o negatives)

Centrem-nos, de moment, en la desviació acumulada a fi d'exercici. Aquesta és la part d'ingressos afectat que no hem gastat i per tant serà

 $Desv_fin_acu = RD - (Oblig * Coef_fin)$ 

Tant ingressos com despeses referits des de l'inici de l'execució de la despesa amb finançament afectat fins al final de l'exercici en qüestió.

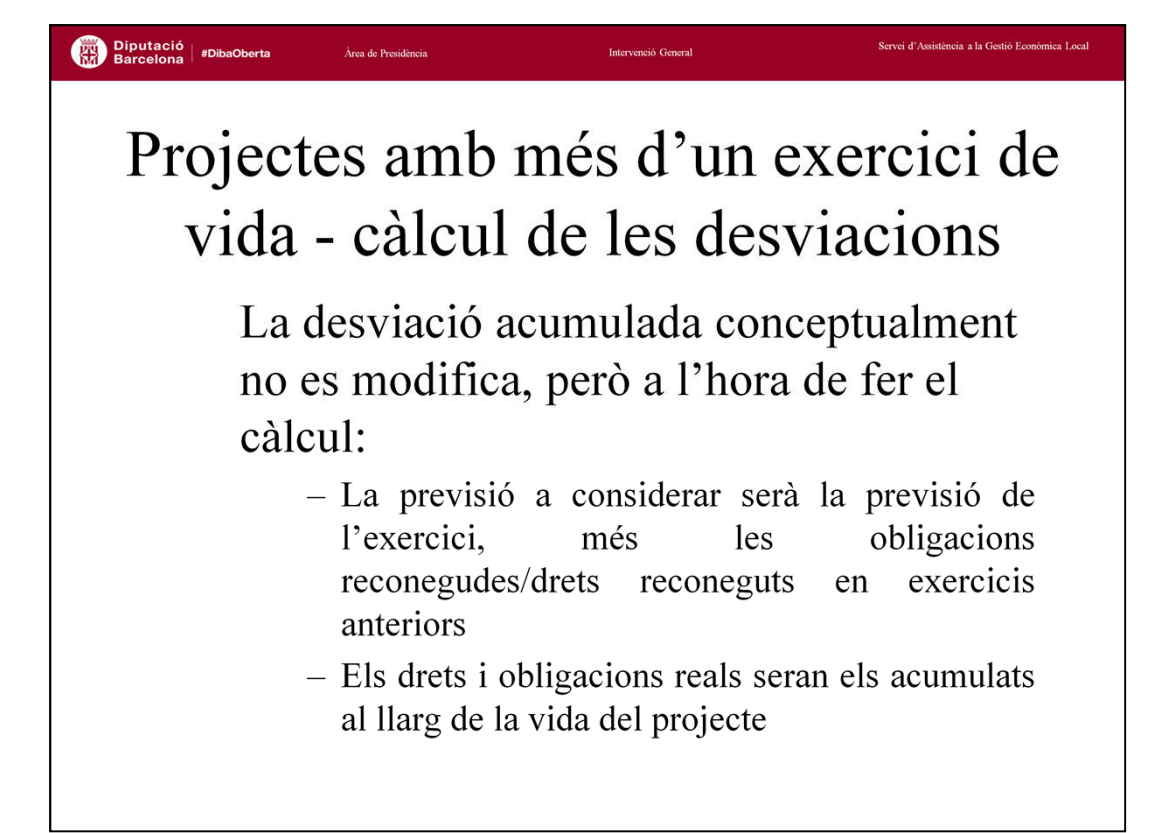

La desviació acumulada a 31/12 d'un projecte amb més d'un any de vida, conceptualment no es veu alterada, encara que a l'hora de fer el càlcul hem de tenir en compte:

•La previsió total del projecte, a partir del segon any de vida d'aquest és la suma de:

✓Les obligacions reconegudes en exercicis anteriors.

✓La previsió de despesa pendent d'executar.

•L' ajust de previsions afecta tant en el càlcul del coeficient de finançament, com al propi càlcul de la desviació, on els drets i obligacions executats seran tant els de l'exercici corrent com els d'exercicis anteriors.

### Diputació Barcelona #DibaOberta Projectes amb més d'un exercici de vida - càlcul de les desviacions desviació de l'exercici d'un La agent finançador associat a un projecte -Escalcula prenent el coeficient de financament parcial per aquell agent i aplicació i l'import de les obligacions i dels drets reconeguts relatius a l'agent/aplicació del que es tracti, referits, tant obligacions com drets, a l'exercici pressupostari.

La desviació de l'exercici d'un agent finançador (associat a una aplicació d'ingressos) associat a un projecte d'inversió es calcula prenent el coeficient de finançament d'aquell agent i les obligacions i drets reconeguts per aquell agent, per l'exercici pressupostari que es tracti.

Un projecte es pot considerar finalitzat només en el moment en que s'han executat i cobrat/pagat el 100% de les previsions, tant d'ingressos com de despeses.

| Projectes amb més d'un exercici de<br>vida - saldos inicials                                                                                                    |  |  |  |  |  |  |  |
|----------------------------------------------------------------------------------------------------|--|--|--|--|--|--|--|
| Si en l'exercici anterior no s'ha treballat                                                                                                    |  |  |  |  |  |  |  |
| amb el mòdul de projectes, poden                                                                                                    |  |  |  |  |  |  |  |
| incorporar-se a un projecte els acumulats                                                                                                    |  |  |  |  |  |  |  |
| de l'exercici anterior                                                                                                    |  |  |  |  |  |  |  |
| <ul> <li>Les operacions pendents de pagar/cobrar queden<br/>deslligades del projecte, no inicidint en els càlculs del<br/>projecte el seu pagament/cobrament.</li> </ul> |  |  |  |  |  |  |  |
| <ul> <li>A efectes de càlcul de les desviacions de l'actual<br/>exercici només es consideren els dret i obligacions<br/>d'exercicis anteriors</li> </ul>                 |  |  |  |  |  |  |  |
|                                                                                                    |  |  |  |  |  |  |  |

🗯 Dinutaci

Si en l'exercici anterior no s'han portat projectes, amb la utilitat d'entrada de saldos inicials poden incorporar-se a un projecte els acumulats de l'exercici anterior

•Només es poden entrar dades d'exercicis fins al que figura en el codi del projecte (el projecte 2001/2/prova/1 només pot tenir anualitats a partir del 2001, no del 2000)

•Els acumulats a entrar són crèdits, autorització, compromís, obligacions i pagaments a despesa, i previsions, compromisos, drets i cobraments a ingressos i la desviació acumulada per aplicació d'ingrés.

•A efectes de càlcul de les desviacions acumulades de l'actual exercici només es consideren els **drets i obligacions** d'exercicis anteriors, la resta són dades informatives.

•Si hi ha operacions pendents de pagar/cobrar queden deslligades del projecte. En els acumulats entrarem tots els drets i obligacions com cobrades/pagades. Si aquestes operacions finalitzen cobrat-se/pagant-se no incidiran en el projecte. Prèviament a l'entrada dels saldos inicials haurem de crear la capçalera del projecte amb les dades inicials: codi, inici, descripció, partida de despesa, agents i aplicacions d'ingressos, des de l'opció *Manteniment de Projectes i despeses amb f.a.*. Si ja hem comptabilitzat l'expedient d'Incorporació de Romanents on s'incorporaven aquestes despeses, llavors en l'opció de *Manteniment de Projectes* podem assignar-li el crèdit pressupostari corresponent per l'anualitat corrent al projecte en qüestió.

Pel que fa les dades d'execució d'exercicis anteriors, les entrem, pel que fa a obligacions i drets reconeguts, junt amb les desviacions acumulades de finançament per cada agent i aplicació des de l'opció *Modificació d'acumulats de pressupostos tancats*.

| ts de pressupostos tancats |                                                                                                    |                                                                                                    |                                                                                                    |  |  |  |  |
|----------------------------|----------------------------------------------------------------------------------------------------|----------------------------------------------------------------------------------------------------|----------------------------------------------------------------------------------------------------|--|--|--|--|
| ectes de despesa           | Dades de fina                                                                                                    | nçament                                                                                                    |                                                                                                    |  |  |  |  |
| lúm. Descripció            |                                                                                                    |                                                                                                    |                                                                                                    |  |  |  |  |
| 1 JADQUISICIÓ GEGANTS      |                                                                                                    |                                                                                                    |                                                                                                    |  |  |  |  |
| AGENTS QUE FINAN           | ICEN LA DESPESA                                                                                                    |                                                                                                    |                                                                                                    |  |  |  |  |
|                            | Nom de l'agent                                                                                                    |                                                                                                    |                                                                                                    |  |  |  |  |
| 7 GENERALITAT DE CATALUNYA |                                                                                                    |                                                                                                    |                                                                                                    |  |  |  |  |
|                            |                                                                                                    |                                                                                                    |                                                                                                    |  |  |  |  |
|                            |                                                                                                    |                                                                                                    |                                                                                                    |  |  |  |  |
|                            |                                                                                                    |                                                                                                    |                                                                                                    |  |  |  |  |
| APLICACION                 | S D'INGRÉS                                                                                                    |                                                                                                    |                                                                                                    |  |  |  |  |
| Econom. Descripció         | Previsions inicials                                                                                                    | Compromisos                                                                                                    | Drets Rec.                                                                                                    |  |  |  |  |
| 75080                      | 30.000,00                                                                                                    | 0,00                                                                                                    | 30.000,00                                                                                                    |  |  |  |  |
|                            |                                                                                                    |                                                                                                    |                                                                                                    |  |  |  |  |
|                            |                                                                                                    |                                                                                                    |                                                                                                    |  |  |  |  |
|                            |                                                                                                    |                                                                                                    |                                                                                                    |  |  |  |  |
|                            |                                                                                                    |                                                                                                    |                                                                                                    |  |  |  |  |
|                            | is de pressupostos tancats  ectes de despesa  úm. Descripció  1 [ADQUISICIÓ GEGANTS  AGENTS QUE FINAP  ENERALITAT DE CATALUNYA  ENERALITAT DE CATALUNYA  Econom. Descripció 5080 | is de pressupostos tancats  ectes de despesa Dades de finar  úm. Descripció 1 [ADQUISICIÓ GEGANTS  AGENTS QUE FINANCEN LA DESPESA Nom de l'agent ENERALITAT DE CATALUNYA  ENERALITAT DE CATALUNYA  APLICACIONS D'INGRÉS Econom. Descripció Previsions inicials 5080 0,00 30,000,00 | is de pressupostos tancats          ectes de despesa       Dades de finançament         úm.       Descripció         1       ADQUISICIÓ GEGANTS         AGENTS QUE FINANCEN LA DESPESA         Nom de l'agent         ENERALITAT DE CATALUNYA         SAPLICACIONS D'INGRÉS         Econom.       Descrípció       Previsions inicials       Compromisos         5080       0.00       0.00       0.00         5080       30.000,00       0,00       0.00         5080       30.000,00       0.00       0.00 |  |  |  |  |

## Incorporació del romanent de despesa

|                        | Roma           | jecte                                           | 1                                                  |                 |                |
|------------------------|----------------|-------------------------------------------------|----------------------------------------------------|-----------------|----------------|
| amb desviació positiva |                | amb desviació negativa                          |                                                    | sense d         | esviació       |
| A càrrec de ror        | nanent afectat | A càrrec de maj<br>materialitzar-s<br>associats | ors ingressos al<br>e els ingressos<br>al projecte | A càrrec de ror | nanent general |

Els romanents de despesa associats a un projecte han d'incorporar-se a l'exercici següent de forma obligatòria si hi ha desviacions positives de finançament, i poden incorporar-se en els altres casos. El que caldrà revisar son les fonts de finançament de la incorporació, segons la situació de les aplicacions d'ingressos associades al projecte:

•Les aplicacions amb <u>desviació positiva</u>, hauran generat romanent amb finançament afectat, i per tant tindrem finançada la part que pertoqui al finançament afectat.

•Les aplicacions amb <u>desviació negativa</u>, no ajusten el càlcul del romanent (i per tant no figuren al romanent general). La seva forma de finançament és per majors ingressos al materialitzar-se aquests en l'exercici següent.

•Per la part que s'ha de cobrir amb <u>autofinançament</u>, o per aplicacions que han generat desviació zero, s'han de finançar amb romanent general de tresoreria.

Cal considerar que pot succeir que un romanent de despesa combini diferents formes d'incorporació en funció de la situació de les seves fonts de finançament del seu projecte en l'exercici anterior.

| Estat del proj                                                         | ecte a l'evercic                                                                                                 |                                                                                                    |                                                                                                    |                                                                                                    |                                                                   |                                                                                   |                                                        |
|------------------------------------------------------------------------|----------------------------------------------------------------------------------------------------|----------------------------------------------------------------------------------------------------|----------------------------------------------------------------------------------------------------|----------------------------------------------------------------------------------------------------|-------------------------------------------------------------------|-----------------------------------------------------------------------------------|--------------------------------------------------------|
|                                                                        | cole a l'excitoit                                                                                                | i anterior                                                                                          |                                                                                                    |                                                                                                    |                                                                   |                                                                                   |                                                        |
|                                                                        |                                                                                                    | PREVIST                                                                                             | REAL                                                                                                    | COEF.FIN.                                                                                            | DESV.                                                             | ROMAN.DESP.                                                                       | 2                                                      |
|                                                                        | 1                                                                                                    | (1)                                                                                                 | (2)                                                                                                    |                                                                                                    |                                                                   | (3)                                                                               |                                                        |
|                                                                        | DESPESA                                                                                                    | 60.000,00                                                                                           | 12.000,00                                                                                                    |                                                                                                    |                                                                   | 48.000,00                                                                         |                                                        |
|                                                                        |                                                                                                    | (4)                                                                                                 | (5)                                                                                                    | (6)=(4)/(1)                                                                                          | =(5)-(6)x(2)                                                      |                                                                                   |                                                        |
|                                                                        | INGRÉS 1                                                                                                    | 10.000,00                                                                                           | 10.000,00                                                                                                    | 16,7%                                                                                                | 8.000,00                                                          |                                                                                   |                                                        |
|                                                                        | INGRÉS 2                                                                                                    | 20.000,00                                                                                           | 12.000,00                                                                                                    | 33,3%                                                                                                | 8.000,00                                                          |                                                                                   |                                                        |
|                                                                        | INGRES 3                                                                                                    | 15.000,00                                                                                           | 0,00                                                                                                    | 25,0%                                                                                                | -3.000,00                                                         |                                                                                   |                                                        |
|                                                                        | IT OILEO 0                                                                                                    |                                                                                                    |                                                                                                    |                                                                                                    |                                                                   |                                                                                   |                                                        |
| [                                                                      | (1) i (2) cal sum<br>(3) i (4) cal sum                                                                           | 45.000,00<br>ar-hi la despesa re<br>ar-hi els ingressos                                             | 22.000,00<br>eal d'exercicis ante<br>s reals d'exercicis a                                                                          | 75,0%<br>riors<br>interiors                                                                          |                                                                   |                                                                                   |                                                        |
| ncorporació                                                            | (1) i (2) cal sum:<br>(3) i (4) cal sum:<br>de romanents                                                         | 45.000,00<br>ar-hi la despesa re<br>ar-hi els ingressos                                             | 22.000,00<br>eal d'exercicis ante<br>s reals d'exercicis a                                                                          | 75,0%<br>riors<br>interiors                                                                          |                                                                   |                                                                                   |                                                        |
| ncorporació                                                            | (1) i (2) cal sum<br>(3) i (4) cal sum<br>de romanents<br>DESV.ACU                                               | 45.000,00<br>ar-hi la despesa re<br>ar-hi els ingressos<br>M.EXERC1                                 | 22.000,00<br>eal d'exercicis ante<br>a reals d'exercicis a<br>COMPROM. NO                                                           | 75,0%<br>riors<br>interiors                                                                          | ROM AFFCTAT                                                       | FINANÇAMENT                                                                       | ROMILD                                                 |
| ncorporació                                                            | (1) i (2) cal sum:<br>(3) i (4) cal sum:<br>de romanents<br>DESV.ACU<br>POSITIVES<br>(7)                         | 45.000,00<br>ar-hi la despesa re<br>ar-hi els ingressos<br>M.EXERC1<br>NEGATIVES<br>(8)             | 22.000,00<br>eal d'exercicis ante<br>e reals d'exercicis a<br>COMPROM. NO<br>REALITZ.<br>(9)=(4)-(5)                                | 75,0%<br>riors<br>interiors<br>IMPORT<br>ROMAN.<br>(10)=(3)x(6)                                      | ROM. AFECTAT<br>=(7)                                              | FINANÇAMENT<br>M.I./C.I.<br>=(9)-(8)                                              | ROM.LL.D.<br>Recursos propis                           |
| ncorporació                                                            | (1) i (2) cal sum:<br>(3) i (4) cal sum:<br>de romanents<br>DESV.ACU<br>POSITIVES<br>(7)<br>8.000,00             | 45.000,00<br>ar-hi la despesa re<br>ar-hi els ingressos<br>M.EXERC1<br>NEGATIVES<br>(8)             | 22.000,00<br>eal d'exercicis ante<br>reals d'exercicis a<br>COMPROM. NO<br>REALITZ.<br>(9)=(4)-(5)<br>0,00                          | 75,0%<br>riors<br>interiors<br>IMPORT<br>ROMAN.<br>(10)=(3)x(6)<br>8.000,00                          | ROM. AFECTAT<br>=(7)<br>8.000,00                                  | FINANÇAMENT<br>M.J./C.I.<br>=(9)-(8)<br>0,00                                      | ROM.LL.D.<br>Recursos propis                           |
| ncorporació<br>NGRÉS 1<br>NGRÉS 2                                      | (1) i (2) cal sum:<br>(3) i (4) cal sum:<br>de romanents<br>DESV.ACU<br>POSITIVES<br>(7)<br>8.000,00<br>8.000,00 | 45.000,00<br>ar-hi la despesa re<br>ar-hi els ingressos<br>M.EXERC1<br>NEGATIVES<br>(8)             | 22.000,00<br>eal d'exercicis ante<br>reals d'exercicis a<br>COMPROM. NO<br>REALITZ.<br>(9)=(4)-(5)<br>0,00<br>8.000,00              | 75,0%<br>riors<br>interiors<br>IMPORT<br>ROMAN.<br>(10)=(3)x(6)<br>8.000,00<br>16.000,00             | ROM. AFECTAT<br>=(7)<br>8.000,00<br>8.000,00                      | FINANÇAMENT<br>M.J./C.J.<br>=(9)-(8)<br>0,00<br>8.000,00                          | ROM.LL.D.<br>Recursos propis                           |
| ncorporació<br>NGRÉS 1<br>NGRÉS 2<br>NGRÉS 3                           | (1) i (2) cal sum:<br>(3) i (4) cal sum:<br>de romanents<br>DESV.ACU<br>POSITIVES<br>(7)<br>8.000,00<br>8.000,00 | 45.000,00<br>ar-hi la despesa re<br>ar-hi els ingressos<br>M.EXERC1<br>NEGATIVES<br>(8)<br>3.000,00 | 22.000,00<br>eal d'exercicis ante<br>reals d'exercicis a<br>COMPROM. NO<br>REALITZ.<br>(9)=(4)-(5)<br>0,00<br>8.000,00<br>15.000,00 | 75,0%<br>riors<br>interiors<br>MPORT<br>ROMAN.<br>(10)=(3)x(6)<br>8.000,00<br>16.000,00<br>12.000,00 | ROM. AFECTAT<br>=(7)<br>8.000,00<br>8.000,00<br>0,00              | FINANÇAMENT<br>M.J./C.J.<br>=(9)-(8)<br>0.00<br>8.000,00<br>12.000,00             | ROM.LL.D.<br>Recursos propis                           |
| ncorporació<br>NGRÉS 1<br>NGRÉS 2<br>NGRÉS 3<br>Recursos prop          | (1) i (2) cal sum:<br>(3) i (4) cal sum:<br>de romanents<br>DESV.ACU<br>POSITIVES<br>(7)<br>8.000,00<br>8.000,00 | 45.000,00<br>ar-hi la despesa re<br>ar-hi els ingressos<br>M.EXERC1<br>NEGATIVES<br>(8)<br>3.000,00 | 22.000,00<br>eal d'exercicis ante<br>reals d'exercicis a<br>COMPROM. NO<br>REALITZ.<br>(9)=(4)-(5)<br>0,00<br>8.000,00<br>15.000,00 | 75,0%<br>riors<br>interiors<br>(10)=(3)x(6)<br>8.000,00<br>16.000,00<br>12.000,00                    | ROM. AFECTAT<br>=(7)<br>8.000,00<br>8.000,00<br>0,00              | FINANÇAMENT<br>M.J./C.J.<br>=(9)-(8)<br>0,00<br>8,000,00<br>12,000,00             | ROM.LL.D.<br>Recursos propis<br>12.000,00              |
| ncorporació<br>NGRÉS 1<br>NGRÉS 2<br>NGRÉS 3<br>Recursos prop<br>FOTAL | (1) i (2) cal sum:<br>(3) i (4) cal sum:<br>de romanents<br>DESV.ACU<br>POSITIVES<br>(7)<br>8.000,00<br>8.000,00 | 45.000,00<br>ar-hi la despesa re<br>ar-hi els ingressos<br>M.EXERC1<br>NEGATIVES<br>(8)<br>3.000,00 | 22.000,00<br>eal d'exercicis ante<br>reals d'exercicis a<br>COMPROM. NO<br>REALITZ.<br>(9)=(4)-(5)<br>0,00<br>8.000,00<br>15.000,00 | 75,0%<br>riors<br>interiors<br>(10)=(3)x(6)<br>8,000,00<br>16,000,00<br>12,000,00<br>36,000,00       | ROM. AFECTAT<br>=(7)<br>8.000,00<br>8.000,00<br>0,00<br>16.000,00 | FINANÇAMENT<br>M.J/C.J.<br>=(9)-(8)<br>0,00<br>8,000,00<br>12,000,00<br>20,000,00 | ROM.LL.D.<br>Recursos propis<br>12.000,00<br>12.000,00 |

La forma de calcular les fonts de finançament dels romanents a incorporar podríem resumir-la d'aquesta forma:

•Per desviacions positives, sempre amb romanent de finançament afectat.

•Per desviacions negatives (generades per un compromís cert d'aportació, que no s'ha materialitzat en l'exercici), via compromís cert d'aportació per l'import dels compromisos pendents de realitzar, minorats per la desviació negativa.

•Per la resta, amb romanent de lliure disposició.

En el moment d'entrar a la comptabilitat l'expedient d'incorporació de romanents de crèdit haurem de diferenciar per cada partida de despesa (associada o no a projecte):

- La part del romanent de crèdit que estava en fase de disposició i la que estava disponible.

- La font de finançament d'aquell romanent de crèdit.

### EXEMPLE DE CALCUL DE DESVIACIONS I INCORPORACIO DE ROMANENTS

### Estat del projecte a l'exercici anterior

|          | PREVIST   | REAL      | COEF.FIN.   | DESV.        | ROMAN.DESP. |
|----------|-----------|-----------|-------------|--------------|-------------|
|          | (1)       | (2)       |             |              | (3)         |
| DESPESA  | 60.000,00 | 12.000,00 |             |              | 48.000,00   |
|          |           |           |             |              |             |
|          | (4)       | (5)       | (6)=(4)/(1) | =(5)-(6)x(2) |             |
| INGRÉS 1 | 10.000,00 | 10.000,00 | 16,7%       | 8.000,00     |             |
| INGRÉS 2 | 20.000,00 | 12.000,00 | 33,3%       | 8.000,00     |             |
| INGRÉS 3 | 15.000,00 | 0,00      | 25,0%       | -3.000,00    |             |
|          | 45.000,00 | 22.000,00 | 75,0%       |              |             |

(1) i (2) cal sumar-hi la despesa real d'exercicis anteriors

(3) i (4) cal sumar-hi els ingressos reals d'exercicis anteriors

### Incorporació de romanents

|               | DESV.ACU  | M.EXERC1  | COMPROM. NO | IMPORT       |                     | FINANÇAMENT       |                 |
|---------------|-----------|-----------|-------------|--------------|---------------------|-------------------|-----------------|
|               | POSITIVES | NEGATIVES | REALITZ.    | ROMAN.       | <b>ROM. AFECTAT</b> | M.I./C.I.         | ROM.LL.D.       |
|               | (7)       | (8)       | (9)=(4)-(5) | (10)=(3)x(6) | =(7)                | =(9)-(8)          | Recursos propis |
| INGRÉS 1      | 8.000,00  |           | 0,00        | 8.000,00     | 8.000,00            | 0,00              |                 |
| INGRÉS 2      | 8.000,00  |           | 8.000,00    | 16.000,00    | 8.000,00            | 8.000,00          |                 |
| INGRÉS 3      |           | 3.000,00  | 15.000,00   | 12.000,00    | 0,00                | 12.000,00         |                 |
| Recursos prop | pis       |           |             |              |                     |                   | 12.000,00       |
| TOTAL         |           |           |             | 36.000,00    | 16.000,00           | 20.000,00         | 12.000,00       |
|               |           |           |             |              | 1                   | Fotal finançament | 48.000,00       |

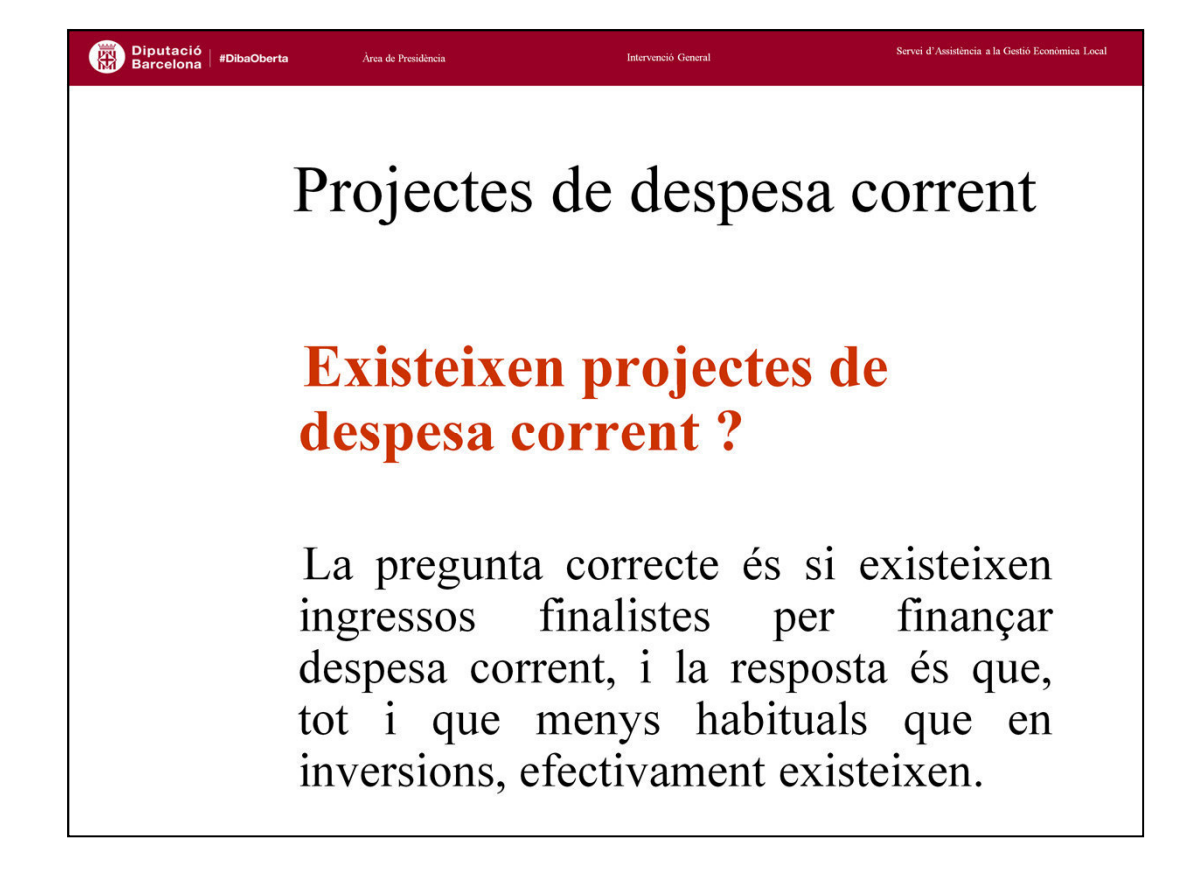

Certs projectes de despesa corrent poden estar finançats amb ingressos finalistes, i per tant, poden generar desviacions així com ho fan els ingressos finalistes destinats a inversions.

Són menys coneguts, i normalment tenen una durada inferior a l'exercici, pel que habitualment no apareixen desviacions que incideixin en el càlcul del romanent.

No obstant això, pel fet que tinguin un caràcter més esporàdic, no és recomanable ignorar-los.

A tots els efectes, reben el mateix tractament que els projectes d'inversió, generant desviacions de finançament, tant de l'exercici com acumulades, tal com contempla la ICAL.

CODIS DE PROJECTE DE DESPESA CORRENT 3-AMB FINANÇAMENT AFECTAT 5-SENSE FINANÇAMENT AFECTAT

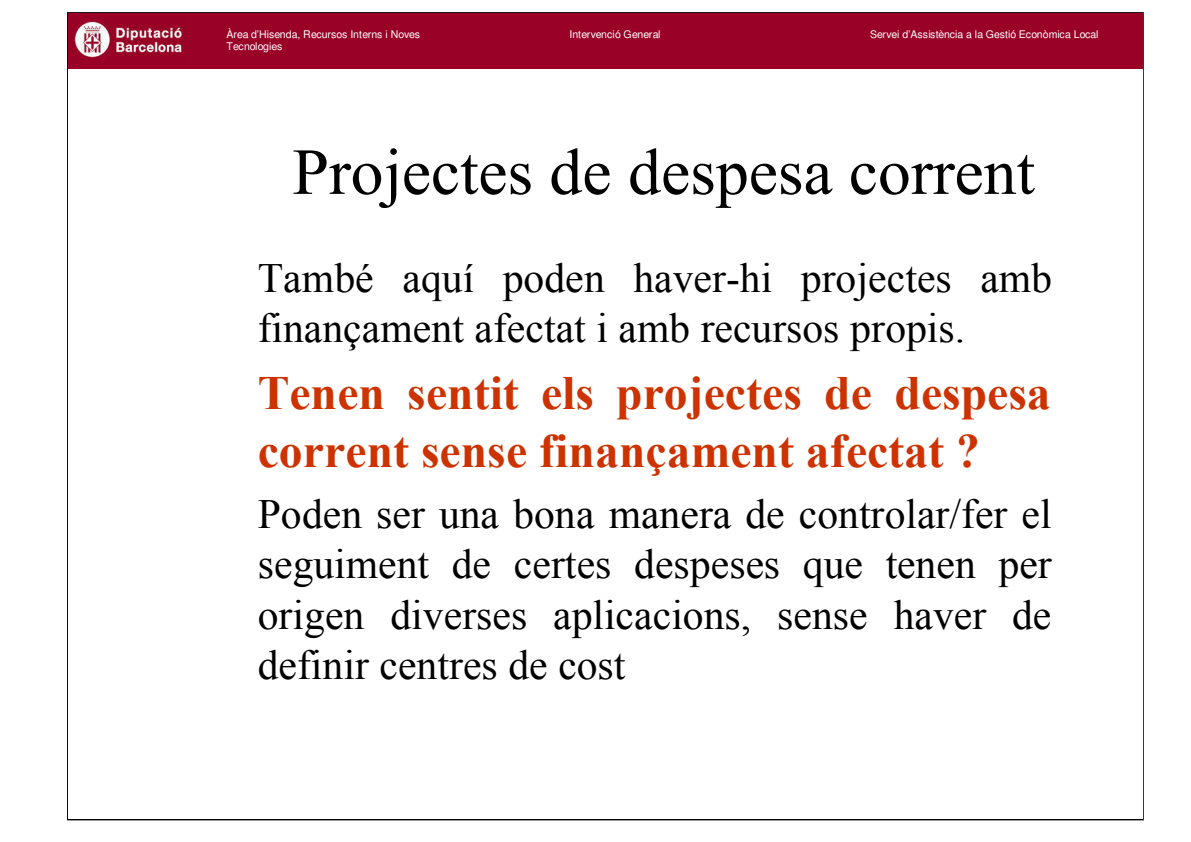

Una utilitat dels projectes de despesa corrent sense finançament afectat pot ser una alternativa a certs càlculs de costos.

Sovint es planteja la utilització d'eines informàtiques de costos, només per obtenir la despesa associada a certes actuacions de durada determinada (festa major, etc), però no per a un càlcul global de costos de l'Entitat.

Els projectes de despesa permeten controlar i fer un seguiment a un conjunt d'expedients de despesa de diverses partides. Sota aquesta òptica poden ser utilitzats com a eina alternativa al càlcul de cost.

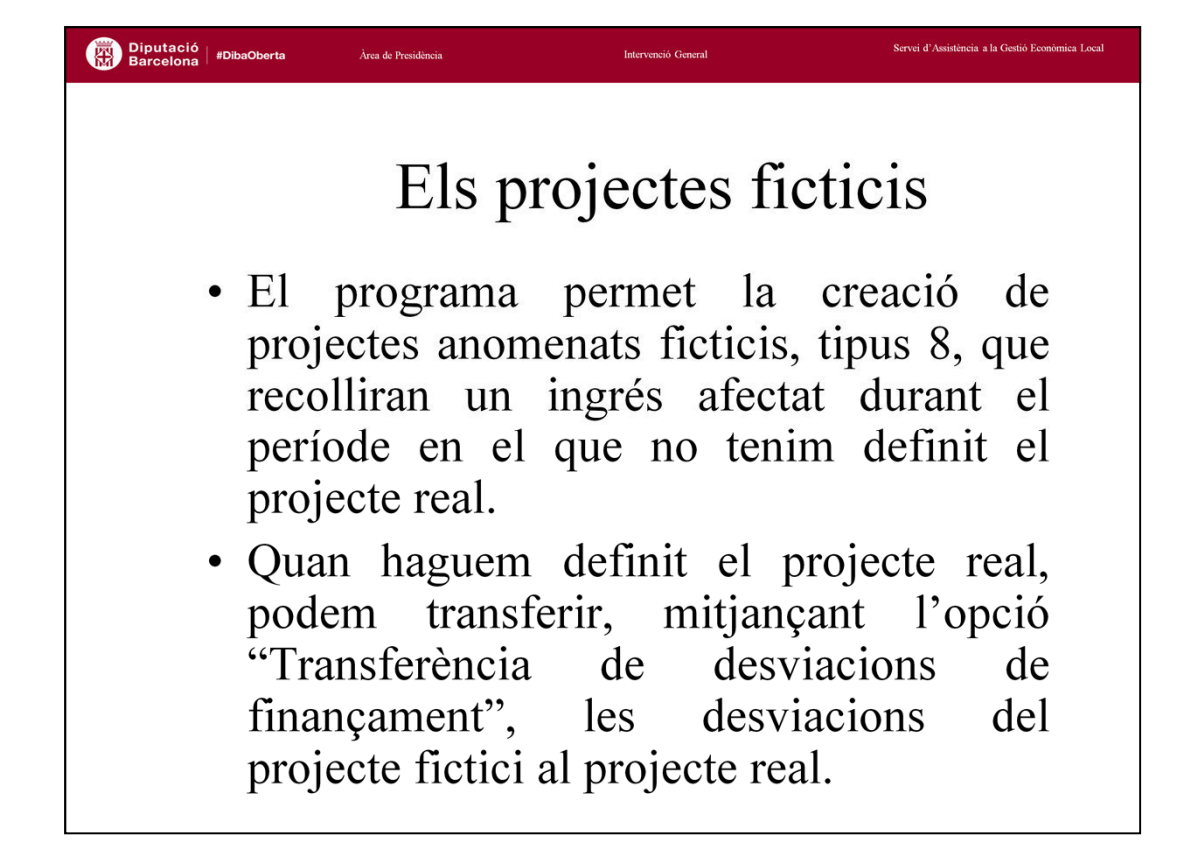

Els projectes ficticis, definits amb el tipus 8, tenen per finalitat recollir un ingrés afectat durant un període en què no tenim definit el projecte real. És el cas, per posar uns exemples, d'una subvenció rebuda sense haver pressupostat encara la despesa, o un sobrant de préstec del qual no s'ha definit encara la seva destinació.

En el moment que definim el projecte real, podem transferir, mitjançant l'opció *"Transferència de desviacions de finançament*", els ingressos rebuts pel projecte fictici al projecte real.

|                         |                                          |              |                                                                                                    | Desi   |                                            |                 |
|-------------------------|------------------------------------------|--------------|----------------------------------------------------------------------------------------------------|--------|--------------------------------------------|-----------------|
| Projecte:               |                                          |              |                                                                                                    | Prop   | ecte / Agents que ce                       | edelxen desviac |
| ata d'operació: 7 /2006 | - ' '                                    | Total desp.: |                                                                                                    |        | Prev Totals:                               |                 |
| ido Compromisos:        | Dr. Becopeauts:                          |              | Coefi                                                                                                    | cient: | Desviacions:                               |                 |
| de compreniece. j       | AGENTS                                   |              |                                                                                                    | FSA    | poortidolorite. J                          |                 |
| NIF agent               | Norr                                     | de l'agent   |                                                                                                    | LUN    | Total finançat                             | % Fin           |
| e                       |                                          |              |                                                                                                    |        |                                            |                 |
|                         |                                          |              |                                                                                                    |        |                                            |                 |
|                         | 4.01                                     |              |                                                                                                    |        |                                            |                 |
| Econom                  | Descrinció APL                           | ILACIONES D  | E INGRESU                                                                                                    | Motiv  | Tevt F                                     | xolicatiu       |
| k                       |                                          |              | Cano de la Cito de la Cito de la |        | Text                                       | apineosa.       |
|                         |                                          |              |                                                                                                    |        |                                            |                 |
|                         |                                          |              |                                                                                                    |        |                                            |                 |
|                         |                                          |              |                                                                                                    |        |                                            |                 |
| do. Compromisos:        | Dr. Reconeguts:                          |              | Coefi                                                                                                    | cient: | Desviacions:                               |                 |
| do. Compromisos:        | Dr. Reconeguts:                          |              | Coefi                                                                                                    | cient: | Desviacions:                               | e reben desviac |
| do. Compromisos:        | Dr. Reconeguts:                          | RECEPTORES   | Coefi                                                                                                    | cient: | Desviacions: Desviacions:                  | e reben desviac |
| ido. Compromisos:       | Dr. Reconeguts:<br>PROYECTOS<br>Núm. Der | RECEPTORES   | Coefi                                                                                                    | cient: | Desviacions: Desviacions: Projectes que    | e reben desviac |
| do. Compromisos:        | Dr. Reconeguts:<br>PROYECTOS<br>Núm. Der | RECEPTORES   | Coefi                                                                                                    | cient: | Desviacions: Desviacions: Projectes que    | e reben desviac |
| ido. Compromisos:       | Dr. Reconeguts: PROYECTOS Núm. Der       | RECEPTORES   | Coefi                                                                                                    | cient: | Desviacions:<br>Projectes que<br>Aplicació | e reben desviac |
| do. Compromisos:        | Dr. Reconeguts:<br>PROYECTOS<br>Núm. Der | RECEPTORES   | Coefi                                                                                                    | cient: | Desviacions: Desviacions: Projectes que    | e reben desviac |

# <page-header><page-header><page-header>

El programa Sicalwin disposa d'una opció de programa que permet transferir finançament d'un projecte a un altre.

També es permet la transferència des d'un projecte dels anomenats "ficticis" (tipus 8) a un altre real. El fictici es va crear simplement amb la idea de recollir un ingrés afectat durant un període en què no havíem definit el projecte real.

En qualsevol cas, el projecte receptor haurà de tenir donat d'alta tant l'agent com l'aplicació d'ingressos dels quals rep el finançament.

Cas pràctic

### **CURS DE PROJECTES D'INVERSIÓ – CAS PRÀCTIC**

### AJUNTAMENT DE SANT BENET

### 1. EXERCICI 2018

L'Ajuntament de Sant Benet acaba d'aprovar el pressupost per a l'exercici 2018. En aquest pressupost es preveu un pla d'inversions limitat a dues actuacions:

- ✓ La construcció d'una Biblioteca (partida 3321.62202)
- ✓ La urbanització del carrer del Cós (partida 1532.60900)

La primera es preveu finançar amb una subvenció de la Generalitat i una altra de la Diputació. L'Ajuntament hauria d'aportar 25.000 euros del total. Pel que fa a la segona obra, es finançarà en un 60% amb contribucions especials i la resta amb un préstec. El detall de l'Annex d'Inversions és el següent:

|      |       |                             |                     |            | Finançament aliè         |                        |            |                       |  |
|------|-------|-----------------------------|---------------------|------------|--------------------------|------------------------|------------|-----------------------|--|
| Func | Econ. | Descripció                  | Despesa<br>prevista | C.C.E.E.   | Subvenció<br>Generalitat | Subvenció<br>Diputació | Préstec    | Recursos<br>ordinaris |  |
| 3321 | 62202 | Construcció Biblioteca      | 425.000,00          | 0,00       | 200.000,00               | 200.000,00             | 0,00       | 25.000,00             |  |
| 1532 | 60900 | Urbanització carrer del Cós | 285.000,00          | 171.000,00 | 0,00                     | 0,00                   | 114.000,00 | 0,00                  |  |
|      |       |                             | 710.000,00          | 171.000,00 | 200.000,00               | 200.000,00             | 114.000,00 | 25.000,00             |  |

Pel que fa a les aplicacions d'ingrés associades a cada agent finançador, aquestes són les següents:

Subvenció Diputació Xarxa de Municipis – 76100 Subvenció Generalitat – 75080 Préstec Caixa Catalunya – 91300 Contribucions especials – 35000

El departament d'Intervenció ha decidit, per aquest exercici, fer ús del Mòdul de Projectes i despeses amb Finançament Afectat. Per això, com a tasca inicial, ha recollit tota la informació necessària dels projectes ja iniciats en exercicis anteriors i que s'han incorporat com a romanents de crèdit al 2018. D'acord amb les dades de tancament de l'exercici 2017, els projectes vius eren dos:

### L'adquisició dels gegants del poble:

Aquest projecte, que tindrà el codi 2017/2/GEGAN/1, té un cost de 30.000 euros. A data 31.12.2017 encara no s'havia rebut la factura dels treballs i la subvenció de Generalitat (75080) s'havia reconegut per l'import total de 30.000 euros.

### Reasfaltat de carrers

Aquest projecte, amb el codi 2017/2/REASF/1, té un cost total de 180.000 euros. S'han reconegut obligacions per import de 95.000 euros. Es finança amb un préstec de Caixa Catalunya (91300) per import de 180.000 que a 31.12.2017 s'ha cobrat per 90.000 euros, pendent de rebre la resta.

S'adjunten els quadres amb els càlculs d'aquests projectes relatius a l'exercici 2017 amb el detall de les desviacions de finançament. La incorporació de romanents de crèdit ja s'ha comptabilitzat (modificació 1/2018), sense codi projecte.

Un cop comptabilitzada la modificació 1/2018, el pressupost d'inversions queda d'aquesta manera:

| Prog. | Eco.  | Descripció                  | Crèdits inicials | Romanents<br>incorporats | Crèdits totals<br>consignats |
|-------|-------|-----------------------------|------------------|--------------------------|------------------------------|
| 338   | 62500 | ADQUISICIÓ GEGANTS          | 0,00             | 30.000,00                | 30.000,00                    |
| 332   | 62202 | CONSTRUCCIÓ BIBLIOTECA      | 425.000,00       | 0,00                     | 425.000,00                   |
| 155   | 61900 | REASFALTAT CARRERS          | 0,00             | 85.000,00                | 85.000,00                    |
| 155   | 60900 | URBANITZACIÓ CARRER DEL CÓS | 285.000,00       | 0,00                     | 285.000,00                   |
|       |       |                             | 710.000.00       | 115.000.00               | 825.000.00                   |

Entitat:

FULL 1

| _  |               |   |       |   |                    |                                        |                                        | EXERCICI                           | 2017                               |
|----|---------------|---|-------|---|--------------------|----------------------------------------|----------------------------------------|------------------------------------|------------------------------------|
|    | CODI PROJECTE |   |       |   | DESCRIPCIÓ         | DESVIACIÓ DE<br>L'EXERCICI<br>POSITIVA | DESVIACIÓ DE<br>L'EXERCICI<br>NEGATIVA | DESVIACIÓ<br>ACUMULADA<br>POSITIVA | DESVIACIÓ<br>ACUMULADA<br>NEGATIVA |
|    |               |   |       |   | Sumes anteriors    |                                        |                                        |                                    |                                    |
| 1  | 2017          | 2 | INVER | 1 | ADQUISICIÓ GEGANTS | 30.000,00                              | 0,00                                   | 30.000,00                          | 0,00                               |
| 2  | 2017          | 2 | INVER | 2 | REASFALTAT CARRERS | 0,00                                   | 5.000,00                               | 0,00                               | 5.000,00                           |
| 3  | 0             | 2 | 0     | 0 |                    | 0,00                                   | 0,00                                   | 0,00                               | 0,00                               |
| 4  | 0             | 2 | 0     | 0 |                    | 0,00                                   | 0,00                                   | 0,00                               | 0,00                               |
| 5  | 0             | 2 | 0     | 0 |                    | 0,00                                   | 0,00                                   | 0,00                               | 0,00                               |
| 6  | 0             | 2 | 0     | 0 |                    | 0,00                                   | 0,00                                   | 0,00                               | 0,00                               |
| 7  | 0             | 2 | 0     | 0 |                    | 0,00                                   | 0,00                                   | 0,00                               | 0,00                               |
| 8  | 0             | 2 | 0     | 0 |                    | 0,00                                   | 0,00                                   | 0,00                               | 0,00                               |
| 9  | 0             | 2 | 0     | 0 |                    | 0,00                                   | 0,00                                   | 0,00                               | 0,00                               |
| 10 | 0             | 2 | 0     | 0 |                    | 0,00                                   | 0,00                                   | 0,00                               | 0,00                               |
|    |               |   |       |   |                    | 30.000,00                              | 5.000.00                               | 30.000,00                          | 5.000.00                           |

|    |      |        |         |   |                    | OBLIGACIONS                     | RECTIFIC. (+)<br>/BAIXES (-) DE | DRETS<br>RECONEGUTS   | RECTIFIC. (+)<br>/BAIXES (-) DE P. |
|----|------|--------|---------|---|--------------------|---------------------------------|---------------------------------|-----------------------|------------------------------------|
|    |      | CODI P | ROJECTE |   | DESCRIPCIÓ         | RECONEG. NETES<br>EN L'EXERCICI | PEND. PAGAR EN<br>L'EXERCICI    | NETS DE<br>L'EXERCICI | COBRAR EN<br>L'EXERCICI            |
|    |      |        |         |   | Sumes anteriors    |                                 |                                 |                       |                                    |
| 1  | 2017 | 2      | INVER   | 1 | ADQUISICIÓ GEGANTS | 0,00                            | 0,00                            | 30.000,00             | 0,00                               |
| 2  | 2017 | 2      | INVER   | 2 | REASFALTAT CARRERS | 95.000,00                       | 0,00                            | 90.000,00             | 0,00                               |
| 3  | 0    | 2      | 0       | 0 |                    | 0,00                            | 0,00                            | 0,00                  | 0,00                               |
| 4  | 0    | 2      | 0       | 0 |                    | 0,00                            | 0,00                            | 0,00                  | 0,00                               |
| 5  | 0    | 2      | 0       | 0 |                    | 0,00                            | 0,00                            | 0,00                  | 0,00                               |
| 6  | 0    | 2      | 0       | 0 |                    | 0,00                            | 0,00                            | 0,00                  | 0,00                               |
| 7  | 0    | 2      | 0       | 0 |                    | 0,00                            | 0,00                            | 0,00                  | 0,00                               |
| 8  | 0    | 2      | 0       | 0 |                    | 0,00                            | 0,00                            | 0,00                  | 0,00                               |
| 9  | 0    | 2      | 0       | 0 |                    | 0,00                            | 0,00                            | 0,00                  | 0,00                               |
| 10 | 0    | 2      | 0       | 0 |                    | 0,00                            | 0,00                            | 0,00                  | 0,00                               |
|    |      |        |         |   |                    | 95.000,00                       | 0,00                            | 120.000,00            | 0,00                               |

Entitat:

2302

### AJUNTAMENT DE SANT BENET

FULL 1

### DESVIACIONS EXERCICI ANTERIOR

| _  |      |        |         |   |                    | EXERCICI  | 2017      |
|----|------|--------|---------|---|--------------------|-----------|-----------|
|    |      |        |         |   |                    | DESVIACIÓ | DESVIACIÓ |
|    |      |        |         |   |                    | ACUMULADA | ACUMULADA |
|    |      | CODI P | ROJECTE |   | DESCRIPCIÓ         | POSITIVA  | NEGATIVA  |
|    |      |        |         |   | Sumes anteriors    |           |           |
| 1  | 2017 | 2      | INVER   | 1 | ADQUISICIÓ GEGANTS | 0,00      | 0,00      |
| 2  | 2017 | 2      | INVER   | 2 | REASFALTAT CARRERS | 0,00      | 0,00      |
| 3  | 0    | 2      | 0       | 0 |                    | 0,00      | 0,00      |
| 4  | 0    | 2      | 0       | 0 |                    | 0,00      | 0,00      |
| 5  | 0    | 2      | 0       | 0 |                    | 0,00      | 0,00      |
| 6  | 0    | 2      | 0       | 0 |                    | 0,00      | 0,00      |
| 7  | 0    | 2      | 0       | 0 |                    | 0,00      | 0,00      |
| 8  | 0    | 2      | 0       | 0 |                    | 0,00      | 0,00      |
| 9  | 0    | 2      | 0       | 0 |                    | 0,00      | 0,00      |
| 10 | 0    | 2      | 0       | 0 |                    | 0,00      | 0,00      |
|    |      |        |         |   |                    | 0,00      | 0,00      |

### PROPOSTA D'INCORPORACIÓ DE ROMANENTS

|    |      | CODI PI | ROJECTE |   | DESCRIPCIÓ         | DESPESA A<br>INCORPORAR | FINANÇAT<br>ROMANENT<br>AFECTAT | FINANÇAT<br>COMPROMIS<br>INGRÈS | FINANÇAT<br>ROMANENT<br>GENERAL |
|----|------|---------|---------|---|--------------------|-------------------------|---------------------------------|---------------------------------|---------------------------------|
|    |      |         |         |   | Sumes anteriors    |                         |                                 |                                 |                                 |
| 1  | 2017 | 2       | INVER   | 1 | ADQUISICIÓ GEGANTS | 30.000,00               | 30.000,00                       | 0,00                            | 0,00                            |
| 2  | 2017 | 2       | INVER   | 2 | REASFALTAT CARRERS | 85.000,00               | 0,00                            | 85.000,00                       | 0,00                            |
| 3  | 0    | 2       | 0       | 0 |                    | 0,00                    | 0,00                            | 0,00                            | 0,00                            |
| 4  | 0    | 2       | 0       | 0 |                    | 0,00                    | 0,00                            | 0,00                            | 0,00                            |
| 5  | 0    | 2       | 0       | 0 |                    | 0,00                    | 0,00                            | 0,00                            | 0,00                            |
| 6  | 0    | 2       | 0       | 0 |                    | 0,00                    | 0,00                            | 0,00                            | 0,00                            |
| 7  | 0    | 2       | 0       | 0 |                    | 0,00                    | 0,00                            | 0,00                            | 0,00                            |
| 8  | 0    | 2       | 0       | 0 |                    | 0,00                    | 0,00                            | 0,00                            | 0,00                            |
| 9  | 0    | 2       | 0       | 0 |                    | 0,00                    | 0,00                            | 0,00                            | 0,00                            |
| 10 | 0    | 2       | 0       | 0 |                    | 0,00                    | 0,00                            | 0,00                            | 0,00                            |
|    |      |         |         |   |                    | 115.000,00              | 30.000,00                       | 85.000,00                       | 0,00                            |

24

### PROJECTE

| 2017  |
|-------|
| 2     |
| INVER |
| 1     |
| 2013  |
| 2     |
| 100%  |
| 0,00  |
|       |

### ADQUISICIÓ GEGANTS

| UISICIO GEGA  | ANTS        |                |             |   |
|---------------|-------------|----------------|-------------|---|
| exercici      | 2017        |                |             | _ |
|               | PARTIDES DE | DESPESES       |             |   |
| identificador | orgànic     | programa       | econòmic    |   |
| 1             |             | 338            | 62500       |   |
| 2             |             |                |             |   |
| 3             |             |                |             |   |
| 4             |             |                |             |   |
|               | INGF        | RESSOS AFEC    | TATS        |   |
| econòmic      | NIF Agent   | Nom            |             |   |
| 75080         | GENE.       | GENERALITAT DE | E CATALUNYA |   |
|               |             |                |             |   |
|               |             |                |             |   |
|               |             |                |             |   |
|               |             |                |             |   |
|               |             |                |             |   |
|               |             |                |             |   |

### GESTIÓ DE LA DESPESA

|               |                |            |               |            | Obligacions  | Rectificacions |
|---------------|----------------|------------|---------------|------------|--------------|----------------|
|               |                |            | Obligacions   | Despesa    | reconegudes  | /baixes pend.  |
|               | Despesa        | Despesa    | reconegudes   | pendent    | netes d'anys | pagament en    |
| identificador | prevista total | compromesa | en l'exercici | d'executar | anteriors    | l'exercici     |
| 1             | 30.000,00      | 30.000,00  |               | 30.000,00  |              |                |
| 2             | 0,00           |            |               |            |              |                |
| 3             | 0,00           |            |               |            |              |                |
| 4             | 0,00           |            |               |            |              |                |
| total         | 30.000,00      | 30.000,00  | 0,00          | 30.000,00  | 0,00         | 0,00           |

### GESTIÓ DELS INGRESSOS AFECTATS

| Eco-Agent   | Ingrés previst<br>total | Ingrés<br>compromès | Drets<br>reconeguts en<br>l'exercici | Drets<br>pendents de<br>reconèixer | Drets<br>reconeguts<br>nets d'anys<br>anteriors | Rectificacions<br>/baixes pend.<br>cobrament en<br>l'exercici |
|-------------|-------------------------|---------------------|--------------------------------------|------------------------------------|-------------------------------------------------|---------------------------------------------------------------|
| 75080-GENE. | 30.000,00               |                     | 30.000,00                            | 0,00                               |                                                 |                                                               |
| 0           | 0,00                    |                     |                                      |                                    |                                                 |                                                               |
| 0           | 0,00                    |                     |                                      |                                    |                                                 |                                                               |
| 0           | 0,00                    |                     |                                      |                                    |                                                 |                                                               |
| 0           | 0,00                    |                     |                                      |                                    |                                                 |                                                               |
| 0           | 0,00                    |                     |                                      |                                    |                                                 |                                                               |
| 0           | 0,00                    |                     |                                      |                                    |                                                 |                                                               |
| total       | 30.000,00               | 0,00                | 30.000,00                            | 0,00                               | 0,00                                            | 0,00                                                          |

### DESVIACIONS DE FINANÇAMENT

|             |                |            | Drets      |               |           |              |              |
|-------------|----------------|------------|------------|---------------|-----------|--------------|--------------|
|             |                | Drets      | reconeguts |               |           | Desviació    |              |
|             | Ingrés previst | reconeguts | nets en    | Coeficient de | Desviació | acumulada    | Desviació de |
| Eco-Agent   | total          | totals     | l'exercici | finançament   | acumulada | ex. Anterior | l'exercici   |
| 75080-GENE. | 30.000,00      | 30.000,00  | 30.000,00  | 100%          | 30.000,00 |              | 30.000,00    |
| 0           | 0,00           | 0,00       | 0,00       | 0%            | 0,00      |              | 0,00         |
| 0           | 0,00           | 0,00       | 0,00       | 0%            | 0,00      |              | 0,00         |
| 0           | 0,00           | 0,00       | 0,00       | 0%            | 0,00      |              | 0,00         |
| 0           | 0,00           | 0,00       | 0,00       | 0%            | 0,00      |              | 0,00         |
| 0           | 0,00           | 0,00       | 0,00       | 0%            | 0,00      |              | 0,00         |
| 0           | 0,00           | 0,00       | 0,00       | 0%            | 0,00      |              | 0,00         |
| total       | 30.000,00      | 30.000,00  | 30.000,00  | 100%          | 30.000,00 | 0,00         | 30.000,00    |

### ACUMULATS DEL PROJECTE

| -        |
|----------|
| 0.000,00 |
| 0,00     |
| 0.000,00 |
| 0,00     |
| 0,00     |
| 0,00     |
| (        |

25

| PROJECTE        |       | REA | SFALTAT CAF   | RERS        |               | ]        |
|-----------------|-------|-----|---------------|-------------|---------------|----------|
| any inici       | 2017  |     | exercici      | 2017        |               | -        |
| tipus           | 2     |     |               | PARTIDES DE | E DESPESES    |          |
| orgànic         | INVER |     | identificador | orgànic     | programa      | econòmic |
| numero          | 2     |     | 1             |             | 1532          | 61900    |
| data d'inici    | 2013  |     | 2             |             |               |          |
| durada (anys)   | 2     |     | 3             |             |               |          |
| coeficient tot. | 100%  |     | 4             |             |               |          |
| Finançament     | 0.00  |     |               | INGF        | RESSOS AFEC   | TATS     |
| amb ordinari    | 0,00  |     | econòmic      | NIF Agent   | Nom           |          |
|                 |       |     | 91300         | CAIXA CAT   | CAIXA CATALUN | YA       |
|                 |       |     |               |             |               |          |
|                 |       |     |               |             |               |          |
|                 |       |     |               |             |               |          |
|                 |       |     |               |             |               |          |
|                 |       |     |               |             |               |          |

### GESTIÓ DE LA DESPESA

|               |                |            |               |            | Obligacions  | Rectificacions |
|---------------|----------------|------------|---------------|------------|--------------|----------------|
|               |                |            | Obligacions   | Despesa    | reconegudes  | /baixes pend.  |
|               | Despesa        | Despesa    | reconegudes   | pendent    | netes d'anys | pagament en    |
| identificador | prevista total | compromesa | en l'exercici | d'executar | anteriors    | l'exercici     |
| 1             | 180.000,00     | 95.000,00  | 95.000,00     | 85.000,00  |              |                |
| 2             | 0,00           |            |               |            |              |                |
| 3             | 0,00           |            |               |            |              |                |
| 4             | 0,00           |            |               |            |              |                |
| total         | 180.000,00     | 95.000,00  | 95.000,00     | 85.000,00  | 0,00         | 0,00           |

### GESTIÓ DELS INGRESSOS AFECTATS

|                 | Ingrés        | Ingrés    | Drets<br>reconeguts en | Drets<br>pendents de | Drets<br>reconeguts<br>nets d'anys | Rectificacions<br>/baixes pend.<br>cobrament en |
|-----------------|---------------|-----------|------------------------|----------------------|------------------------------------|-------------------------------------------------|
| Eco-Agent       | previst total | compromès | l'exercici             | reconèixer           | anteriors                          | l'exercici                                      |
| 91300-CAIXA CAT | 180.000,00    |           | 90.000,00              | 90.000,00            |                                    |                                                 |
| 0               | 0,00          |           |                        |                      |                                    |                                                 |
| 0               | 0,00          |           |                        |                      |                                    |                                                 |
| 0               | 0,00          |           |                        |                      |                                    |                                                 |
| 0               | 0,00          |           |                        |                      |                                    |                                                 |
| 0               | 0,00          |           |                        |                      |                                    |                                                 |
| 0               | 0,00          |           |                        |                      |                                    |                                                 |
| total           | 180.000,00    | 0,00      | 90.000,00              | 90.000,00            | 0,00                               | 0,00                                            |

### DESVIACIONS DE FINANÇAMENT

|                 |               |            | Drets      |               |           |              |              |
|-----------------|---------------|------------|------------|---------------|-----------|--------------|--------------|
|                 |               | Drets      | reconeguts |               |           | Desviació    |              |
|                 | Ingrés        | reconeguts | nets en    | Coeficient de | Desviació | acumulada    | Desviació de |
| Eco-Agent       | previst total | totals     | l'exercici | finançament   | acumulada | ex. Anterior | l'exercici   |
| 91300-CAIXA CAT | 180.000,00    | 90.000,00  | 90.000,00  | 100%          | -5.000,00 |              | -5.000,00    |
| 0               | 0,00          | 0,00       | 0,00       | 0%            | 0,00      |              | 0,00         |
| 0               | 0,00          | 0,00       | 0,00       | 0%            | 0,00      |              | 0,00         |
| 0               | 0,00          | 0,00       | 0,00       | 0%            | 0,00      |              | 0,00         |
| 0               | 0,00          | 0,00       | 0,00       | 0%            | 0,00      |              | 0,00         |
| 0               | 0,00          | 0,00       | 0,00       | 0%            | 0,00      |              | 0,00         |
| 0               | 0,00          | 0,00       | 0,00       | 0%            | 0,00      |              | 0,00         |
| total           | 180.000,00    | 90.000,00  | 90.000,00  | 100%          | -5.000,00 | 0,00         | -5.000,00    |

### ACUMULATS DEL PROJECTE

| OBLIG. REC. EN L'EXERCICI | 95.000,00 | DESVIACIÓ POSITIVA EXERCICI      | 0,00     |
|---------------------------|-----------|----------------------------------|----------|
| RECTIF. PEND. PAGAMENT    | 0,00      | DESVIACIÓ NEGATIVA EXERCICI      | 5.000,00 |
| DRETS REC. EN L'EXERCICI  | 90.000,00 | DESVIACIÓ POSITIVA ACUMULADA     | 0,00     |
| RECT. PEND.COBRAMENT      | 0,00      | DESVIACIÓ NEGATIVA ACUMULADA     | 5.000,00 |
|                           |           | DESVIACIÓ POSITIVA ACU. EX. ANT. | 0,00     |
| 2302                      |           | DESVIACIÓ NEGATIVA ACU. EX. ANT. | 0,00     |

### RESUM D'EXPEDIENTS DE MODIFICACIONS DE CRÈDIT

 Expedient:
 1/2018
 Data:
 01/02/2018
 Grup apunts:

Text explicatiu: INCORPORACIÓ DE ROMANENTS

Situació expedient:

Contabilizado

### Data comptabilització:

01/02/2018

Pàg.

1

| G/I | Aplicació                                                          | Projecte | Agent | Tipus de modificació                                            | R.F. | Mod. ingressos | Mod. despeses | Text explicatiu |
|-----|--------------------------------------------------------------------|----------|-------|-----------------------------------------------------------------|------|----------------|---------------|-----------------|
| G   | 1532 61900<br>Reasfaltat de carrers                                |          |       | 050 + INCORPORACION<br>DE REMANENTES<br>DE CREDITO              | 6    |                | 85.000,00     |                 |
| G   | 338 62500<br>Adquisició de Gegants                                 |          |       | 050 + INCORPORACION<br>DE REMANENTES<br>DE CREDITO              | 4    |                | 30.000,00     |                 |
| 1   | 87010<br>Per a despeses amb finançament<br>afectat                 |          |       | 020 + AUMENTO DE LAS<br>PREVISIONES<br>INICIALES DE<br>INGRESOS |      | 30.000,00      |               |                 |
| Ĩ   | 91300<br>Préstecs rebuts a llarg termini<br>d'ens de fora del sect |          |       | 020 + AUMENTO DE LAS<br>PREVISIONES<br>INICIALES DE<br>INGRESOS |      | 85.000,00      |               |                 |
|     | · · ·                                                              |          |       | Suma Total                                                      |      | 115.000,00     | 115.000,00    |                 |

### 2. EXECUCIÓ PRESSUPOST 2018

L'execució del pressupost 2018, pel que fa a les inversions, ha estat la següent:

### • 2017/2/GEGAN/1 - Adquisició gegants .

Es reben les figures dels gegants conforme al contracte signat en el seu dia. Amb data 30/06/2018 es reconeix la factura dels treballs, a nom de "Gegants i Capgrossos El Ingenio", per l'import previst inicialment.

Pel que fa a la subvenció, es comptabilitza el cobrament (ordinal 201) durant el mes de setembre. La subvenció estava reconeguda l'exercici anterior en l'operació 120181000001.

### • 2017/2/REASF/1 – Reasfaltat carrers.

Amb data 30/06/2018 es rep la certificació anual dels treballs de reasfaltament de carrers, per import de 75.000 euros, a nom de "Infraestructuras Municipales, S.A.". S'ingressa en la tresoreria municipal (ordinal 201), també amb data 30/06/2018, la resta de l'import del préstec de Caixa Catalunya, 90.000 euros.

### • 2018/2/CONST/1 – Construcció Biblioteca

S'adjudica l'obra amb data 31 de març a l'empresa "Infraestructuras Municipales S.A." per 422.000 euros, per sota del preu previst inicialment. El dia 31 de desembre es reconeix l'obligació per import de 316.500 euros que és l'import de la certificació d'obres anual.

De la Diputació s'ingressa a compte del total de la subvenció l'import de 100.000 euros el 30/06/2018, a l'ordinal 201. Pel que fa a la subvenció de la Generalitat, es comptabilitza el reconeixement de dret de 150.000 euros per l'import justificat.

Pàg.

1

### RESUM D'EXPEDIENTS DE MODIFICACIONS DE CRÈDIT

| Exp  | oedient:                                        | 2/2018   | Data:           | 02/02/2018 |       |      | Grup apunts:                                              |           |                |               |                 |
|------|-------------------------------------------------|----------|-----------------|------------|-------|------|-----------------------------------------------------------|-----------|----------------|---------------|-----------------|
| Te)  | t explicatiu:                                   | GENER    | ACIÓ DE CRÈDIT  |            |       |      |                                                           |           |                |               |                 |
| Site | uació expedient:                                | Co       | ntabilizado     |            |       |      | Data comptabil                                            | lització: | 02/02/2018     | 8             |                 |
| эл   | Aplicació                                       |          | Projecte        | Agent      | Тіриз | : de | modificació                                               | R.F.      | Mod. ingressos | Mod. despeses | Text explicatiu |
| G    | 153260300<br>Urbanització carrer del            | Cós      | 2018 2 URBAN 1  |            | 080   | +    | CREDITOS<br>GENERADOS POR<br>INGRESOS                     | 1         |                | 30.000,00     |                 |
| E    | 76100<br>Subvenció de Diputacio<br>de Municipis | ns Xarxa | 12018 2 URBAN 1 | P0800000B  | 020   | +    | AUMENTO DE LAS<br>PREVISIONES<br>INICIALES DE<br>INGRESOS |           | 30.000,00      |               |                 |
|      |                                                 |          | 1               | 1          | -     |      | Suma Total                                                | -         | 30.000,00      | 30.000,00     |                 |

### • 2018/2/URBAN/1 – Urbanització Carrer del Cós

El 9 de febrer de 2018 s'adjudica a "Construccions Caigudes" per l'import previst inicialment, 285.000 euros. El 31 de desembre es reconeix l'obligació per l'import de la certificació d'obres presentada, 115.000 euros.

Paral·lelament, el projecte de l'obra presenta un modificat d'import 30.000 pel que es demana el finançament a la Diputació de Barcelona. Aquesta confirma el finançament d'aquests 30.000 euros addicionals. Es comptabilitza llavors la modificació de crèdits 2/2018.

Pel que fa al finançament del projecte, es realitza el 30 de juny el cobrament del préstec de Caixa Catalunya de 114.000 euros (ordinal 201). Es notifica als contribuents el 50% de les contribucions especials previstes (85.500 euros) i se'n realitza el contret.

### 3. TANCAMENT EXERCICI

Es revisa la situació dels diferents projectes comprovant els romanents de crèdit a incorporar a l'exercici següent així com les desviacions de finançament resultants.

Pel que fa al projecte 2018/2/CONST/1 "Construcció biblioteca", s'ajusta la previsió de despesa, considerant que la despesa prevista ha de coincidir amb l'import d'adjudicació de l'obra.

### ESTAT RESUM DE PROJECTES DE DESPESES

### Selecció Aplicada:

Projectes de l´any al

Tipus de Projecte: Órgan Gestor:

Exercici: 2018

|                | PROJECTE                       | DESPESES                |                          |                            |                            |                              | INGRESOS                   |                               |                              |            | DESVIACIÓ     |                          |
|----------------|--------------------------------|-------------------------|--------------------------|----------------------------|----------------------------|------------------------------|----------------------------|-------------------------------|------------------------------|------------|---------------|--------------------------|
| Projecte       | Denominació                    | Total<br>Pendent Adjud. | Adjudicat<br>Saldo de D. | Obligacions<br>Saldo de O. | Pag. Orden.<br>Saldo de P. | Pag. realitzats<br>Reintegr. | Previstos<br>Pdt. Comprom. | Compromisos<br>Saldo de Comp. | Drets Rec.<br>Saldo de Drets | Recaptació | Coef.<br>Fin. | Desviació+<br>Desviació- |
| 2017/2/GEGAN/1 | ADQUISICIÓ GEGANTS             | 30.000,00               | 30.000,00                | 30.000,00<br>30.000,00     |                            |                              | 30.000,00                  |                               | 30.000,00                    | 30.000,00  | 1,00          |                          |
| 2017/2/REASF/1 | REASFALTAT DE CARRERS          | 180.000,00<br>10.000,00 | 170.000,00               | 170.000,00<br>75.000,00    | 95.000,00                  | 95.000,00                    | 180.000,00                 |                               | 180.000,00                   | 180.000,00 | 1,00          | 10.000,00                |
| 2018/2/CONST/1 | CONSTRUCCIÓ BIBLIOTECA         | 422.000,00              | 422.000,00<br>105.500,00 | 316.500,00<br>316.500,00   |                            |                              | 400.000,00<br>150.000,00   |                               | 250.000,00                   | 250.000,00 | 0,95          | -50.000,00               |
| 2018/2/URBAN/1 | URBANITZACIÒ CARRER DEL<br>COS | 315.000,00<br>30.000,00 | 285.000,00<br>170.000,00 | 115.000,00<br>115.000,00   |                            |                              | 315.000,00<br>115.500,00   |                               | 199.500,00<br>85.500,00      | 114.000,00 | 1,00          | 95.452,38<br>-10.952,38  |
| -3             | TOTALS:                        | 947.000,00              | 907.000,00               | 631.500,00                 | 95.000,00                  | 95.000,00                    | 925.000,00                 | 0,00                          | 659.500,00                   | 574.000,00 | 8             | 105.452,38               |
|                |                                | 40.000,00               | 275.500,00               | 536,500,00                 | 0,00                       | 0,00                         | 265.500,00                 | 0,00                          | 85.500,00                    |            |               | -60.952,38               |

1

### ROMANENTS DE PROJECTES DE DESPESES

Selecció Aplicada:

Projectes de l'any

al

Tipus de Projecte:

Órgan Gestor:

Exercici: 2018

|      | CÁLCUL DE ROMANENTS EXERCICI 2018 |      |          |      |                  |                          |                            |                |            |                             | SALDOS A INCORPORAR AL 2019 |                      |                            |                        | DADES INCORPORACIÓ AL 2019 |                        |                        |                       |            |                         |
|------|-----------------------------------|------|----------|------|------------------|--------------------------|----------------------------|----------------|------------|-----------------------------|-----------------------------|----------------------|----------------------------|------------------------|----------------------------|------------------------|------------------------|-----------------------|------------|-------------------------|
| Apil | cació                             | 53   | Projecti |      | Crédits iniciais | Romanents<br>Incorporats | Modificacions de<br>Crédit | Crēdīts totals | RC Brieses | Autoritzat s/<br>Disponible | Autoritzat s/<br>Retingut   | Desp.<br>Compromeses | Obligacions<br>reconegudes | Crēdīts<br>disponibles | Crèdits Retinguts          | Crédits<br>Autoritzats | Crédits<br>Compromesos | Total a<br>Incorporar | Incorporat | Pendent<br>d'Incorporar |
| 153: | 2 60900                           | 2018 | URB      | AN 1 | 285.000,1        | 0                        | 30.000,00                  | 315.000,00     | 0          | 285.000,00                  |                             | 285.000,00           | 115.000,00                 | 30.000,00              |                            |                        | 170.000,00             | 200.000,00            |            | 32                      |
| 153: | 61900                             | 2017 | REA      | SF 1 | 85.000,          |                          |                            | 85.000,00      |            | 75.000,00                   |                             | 75.000,00            | 75.000,00                  | 10.000,00              |                            |                        |                        | 10.000,00             |            |                         |
| 332  | 62202                             | 2018 | CON      | ST 1 | 422.000,1        |                          |                            | 422.000,00     |            | 422.000,00                  |                             | 422.000,00           | 316.500,00                 |                        |                            |                        | 105.500,00             | 105.500,00            |            |                         |
| 338  | 62500                             | 2017 | GEG      | AN 1 | 30.000,1         |                          |                            | 30.000,00      |            | 30.000,00                   |                             | 30.000,00            | 30.000,00                  |                        |                            |                        |                        |                       |            |                         |
| 25   |                                   | 93   |          |      | 822.000,1        | 0                        | 30.000,00                  | 852.000,00     |            | 812.000,00                  |                             | 812.000,00           | 536.500,00                 | 40.000,00              |                            |                        | 275.500,00             | 315.600,00            |            |                         |

### ESTAT DE LIQUIDACIO DEL PRESSUPOST

### III. RESULTAT PRESSUPOSTARI

EXERCICI 2018

| CONCEPTES                                                                       | DRETS RECONEGUTS<br>NETS | OBLIGACIONS<br>RECONEGUDES NETES | AJUSTOS    | RESULTAT<br>PRESSUPOSTARI |
|---------------------------------------------------------------------------------|--------------------------|----------------------------------|------------|---------------------------|
| a. Operacions corrents                                                          | 85.500,00                |                                  |            | 85.500,00                 |
| b) Operacions de capital                                                        | 250.000,00               | 536.500,00                       |            | -286.500,00               |
| 1.Total operacions no financeres (a+b)                                          | 335.500,00               | 536.500,00                       |            | -201.000,00               |
| c) Actius financers                                                             |                          |                                  |            |                           |
| d) Passius financers                                                            | 204.000,00               |                                  |            | 204.000,00                |
| 2. Total operacions financeres (c+d)                                            | 204.000,00               |                                  |            | 204.000,00                |
| I. RESULTAT PRESSUPOSTARI DE L'EXERCICI (I=1+2)                                 | 539.500,00               | 536.500,00                       |            | 3.000,00                  |
| AJUSTOS                                                                         |                          |                                  |            |                           |
| 3. Crèdits gastats finançats amb romanent de tresoreria per a despeses generals |                          |                                  |            |                           |
| 4. Desviacions de finançament negatives del exercici                            |                          |                                  | 90.952,38  |                           |
| 5. Desviacions de finançament positives del exercici                            |                          |                                  | 110.452,38 |                           |
| II. TOTAL AJUSTOS (II=3+4-5)                                                    |                          |                                  | -19.500,00 |                           |
| RESULTAT PRESSUPOSTARI AJUSTAT (I+II)                                           |                          |                                  |            | -16.500,00                |
|                                                                                 |                          |                                  |            | 33                        |

Pàg.

1

Pàg.

1

### ESTAT DEL romanent DE TRESORERIA

EXERCICI 2018

|                                                                                         |                                                                   | IMPO       | RTS        | IMPO     | DRTS      |
|-----------------------------------------------------------------------------------------|-------------------------------------------------------------------|------------|------------|----------|-----------|
| COMPTES                                                                                 | COMPONENTS                                                        | AN         | 1Y         | ANY AN   | ITERIOR   |
| 57,556                                                                                  | 1. Fons líquids                                                   |            | 532.043,78 |          | 78.043,78 |
|                                                                                         | 2. Drets pendents de cobrament                                    |            | 125.258,02 |          | 9.758,02  |
| 430                                                                                     | + del Pressupost corrent                                          | 85.500,00  |            |          |           |
| 431                                                                                     | + de Pressupostos tancats                                         | 39.511,90  |            | 9.511,90 |           |
| 257,258,270,275,440,442,<br>449,456,470,471,472,537,<br>538,550,565,566                 | + d'Operacions no pressupostàries                                 | 246,12     |            | 246,12   |           |
|                                                                                         | 3. Obligacions pendents de pagament                               |            | 542.280,07 |          | 5.780,07  |
| 400                                                                                     | + del Pressupost corrent                                          | 536.500,00 |            | 1.000,00 |           |
| 401                                                                                     | + de Pressupostos tancats                                         | 3.170,19   |            | 2.170,19 |           |
| 165,166,180,185,410,414,<br>419,453,456,475,476,477,<br>502,515,516,521,550,560,<br>561 | + d´Operacions no pressupostàries                                 | 2.609,88   |            | 2.609,88 |           |
|                                                                                         | 4. Partides pendents d'aplicació                                  |            |            |          |           |
| 554,559                                                                                 | - cobraments realitzats pendents d'aplicació definitiva           |            |            |          |           |
| 555,5581,5585                                                                           | + pagaments realitzats pendents d'aplicació definitiva            |            |            |          |           |
|                                                                                         | I. Romanent de tresoreria total (1 + 2 - 3 + 4)                   |            | 115.021,73 |          | 82.021,73 |
| 2961,2962,2981,2982,49<br>00,4901,4902,4903,5961<br>,5962,5981,5982                     | II. Saldos de dubtós cobrament                                    |            |            |          | 549,90    |
|                                                                                         | III. Excés de finançament afectat                                 |            | 105.452,38 |          |           |
| 0<br>                                                                                   | IV. romanent de tresoreria per a despeses generals (I - II - III) |            | 9.569,35   |          | 81.471,83 |
#### Data obtenció 05/02/2018 Pàg. 1 EXERCICI 2018

# INFORMACIÓ PRESSUPOSTÀRIA EXECUCIÓ DE PROJECTES DE DESPESES

#### Resum d'execució

| Codi Projecte / Denominació                   | ANY D' INICI | DURADA | DESPESA    | DESPESA    | OBLIGACI   | ONS RECONEGUD | ES         | DESPESA                 | FINANCAMENT |
|-----------------------------------------------|--------------|--------|------------|------------|------------|---------------|------------|-------------------------|-------------|
|                                               |              | (anys) | PREVISTA   | COMPROMESA | 1 DE GENER | A L'EXERCICI  | TOTAL      | PENDENT DE<br>REALITZAR | AFECTAT     |
| 2017.2.GEGAN.1.ADQUISICIÓ<br>GEGANTS          | 2.017,00     | 4      | 30.000,00  | 30.000,00  |            | 30.000,00     | 30.000,00  |                         | S           |
| 2017.2.REASF.1.REASFALTAT DE<br>CARRERS       | 2.017,00     | 4      | 180.000,00 | 170.000,00 | 95.000,00  | 75.000,00     | 170.000,00 | 10.000,00               | SI          |
| 2018.2.CONST.1.CONSTRUCCIO<br>BIBLIOTECA      | 2.018,00     | 3      | 422.000,00 | 422.000,00 |            | 316.500,00    | 316.500,00 | 105.500,00              | SI          |
| 2018.2.URBAN.1.URBANITZACIÓ<br>CARRER DEL COS | 2.018,00     | 3      | 315.000,00 | 285.000,00 |            | 115.000,00    | 115.000,00 | 200.000,00              | SI          |
| TOTAL                                         |              |        | 947.000,00 | 907.000,00 | 95.000,00  | 536.500,00    | 631.500,00 | 315.500,00              |             |

#### PRESSUPOST DE DESPESES. EXERCICI CORRENT

#### ANUALITATS PENDENTS

| CODI DE PROJECTE | DENOMINACIÓ                 |            | DESPESA PENDENT | DE REALITZAR |                 |
|------------------|-----------------------------|------------|-----------------|--------------|-----------------|
|                  |                             | 2018       | 2019            | 2020         | ANYS SUCCESSIUS |
| 2017.2.REASF.1   | REASFALTAT DE CARRERS       | 10.000,00  | 0,00            | 0,00         | 0,00            |
| 2018.2.CONST.1   | CONSTRUCCIÓ BIBLIOTECA      | 105.500,00 | 0,00            | 0,00         | 0,00            |
| 2018.2.URBAN.1   | URBANITZACIÓ CARRER DEL COS | 200.000,00 | 0,00            | 0,00         | 0,00            |
| TOTAL            |                             | 315.500,00 | 0,00            | 0,00         | 0,00            |

1

Pàg.

EXERCICI 2018

1

# DESPESES AMB FINANÇAMENT AFECTADA

DESVIACIONS DE FINANÇAMENT

EXERCICI 2018

|                |                                | AGENT FINA                               | NÇADOR                                                              | COFFICIENT        | DESVIACIONS | DE L¿EXERCICI | DESVIACIONS | ACUMULADES |
|----------------|--------------------------------|------------------------------------------|---------------------------------------------------------------------|-------------------|-------------|---------------|-------------|------------|
| CODIDE DESPESA | DESCRIPCIO                     | TERCER                                   | APLICACIO<br>PRESSUPOSTÀRIA                                         | DE<br>FINANÇAMENT | POSITIVES   | NEGATIVES     | POSITIVES   | NEGATIVES  |
| 2017.2.GEGAN.1 | ADQUISICIO<br>GEGANTS          | S0811001G<br>GENERALITAT DE<br>CATALUNYA | -75080-Subvenció<br>Generalitat                                     | 1,0000            |             | 30.000,00     |             |            |
| 2017.2.REASF.1 | REASFALTAT DE<br>CARRERS       | C43993021<br>CAIXA DE CATALUNYA          | -91300-Préstecs rebuts<br>a llarg termini d'ens de<br>fora del sect | 1,0000            | 15.000,00   |               | 10.000,00   |            |
| 2018.2.CONST.1 | CONSTRUCCIO<br>BIBLIOTECA      | S0811001G<br>GENERALITAT DE<br>CATALUNYA | -75080-Subvenció<br>Generalitat                                     | 0,4739            |             |               |             |            |
| 2018.2.CONST.1 | CONSTRUCCIÓ<br>BIBLIOTECA      | P0800000B<br>DIPUTACIO DE<br>BARCELONA   | -76100-Subvenció de<br>Diputacions Xarxa de<br>Municipis            | 0,4739            |             | 50.000,00     |             | 50.000,00  |
| 2018.2.URBAN.1 | URBANITZACIO<br>CARRER DEL COS | P0800000B<br>DIPUTACIO DE<br>BARCELONA   | -76100-Subvenció de<br>Diputacions Xarxa de<br>Municipis            | 0,0952            |             | 10.952,38     |             | 10.952,38  |
| 2018.2.URBAN.1 | URBANITZACIÓ<br>CARRER DEL COS | C43993021<br>CAIXA DE CATALUNYA          | -91300-Préstecs rebuts<br>a llarg termini d'ens de<br>fora del sect | 0,3619            | 72.380,95   |               | 72.380,95   |            |
| 2018.2.URBAN.1 | URBANITZACIO<br>CARRER DEL COS | CCEE<br>CONTRIBUCIONS<br>ESPECIALS       | -35000-Contribucions<br>Especials                                   | 0,5429            | 23.071,43   |               | 23.071,43   |            |
|                | TOTAL                          | •                                        |                                                                     | •                 | 110.452,38  | 90.952,38     | 105.452,38  | 60.952,38  |

|                |             |              | Ajunta           | ament de San    | t Benet      |               |              | 2018           |         |            |            |
|----------------|-------------|--------------|------------------|-----------------|--------------|---------------|--------------|----------------|---------|------------|------------|
|                |             | Revis        | sió de tancamer  | nt - Estat dels | ingressos an | nb finançamer | nt afectat   |                |         | POSITIVES  | NEGATIVES  |
|                |             |              |                  |                 |              |               |              | ACUMULATS E    | X. ANT. | 30.000,00  | 5.000,00   |
|                |             |              |                  | TOTAL INGR.     | ORDINARIS    | 0,00          | 0,00         | ACUMULAT EX.   | ACTUAL  | 105.452,38 | 60.952,38  |
|                |             |              |                  | TRACTATS        | CAPITAL      | 0,00          | 539.500,00   | DESV. DE L'EXE | RCICI   | 110.452,38 | 90.952,38  |
| PROJECTE       | OBLIG.RECON | . RECT/BAIX. | OBLIGACIONS      | DESPESA         | DRETS REC.   | RECT/BAIX.    | DRETS REC.   | INGR. PEND.    | COEF.   | DESVIACIÓ  | DESVIACIÓ  |
| AGENT-ECONOMIC | NET EX.ANT. | PEND.PAG.    | REC. EX. ACT.    | PENDENT REC.    | NET EX. ANT. | PEND.COBR.    | NET EX. ACT. | RECONEIXER     | FINANÇ. | EXERCICI   | ACUMULADA  |
| 2017/2/GEGA    | N/1         | ADQUISICIÓ   | GEGANTS          |                 |              |               |              |                |         |            |            |
|                | 0,0         | 0 0,00       | 30.000,00        | 0,00            | 30.000,00    | 0,00          | 0,00         | 0,00           | 100%    | •          |            |
|                | 7 /75080    | GENERALITA   | T DE CATALUNYA   |                 | 30.000,00    | 0,00          | 0,00         | 0,00           | 100%    | -30.000,00 | 0,00       |
| 2017/2/REAS    | SF/1        | REASFALTAT   | CARRERS          |                 |              |               |              |                |         |            |            |
|                | 95.000,0    | 0 0,00       | 75.000,00        | 10.000,00       | 90.000,00    | 0,00          | 90.000,00    | 0,00           | 100%    | ,          |            |
|                | 10 /91300   | CAIXA DE CA  | TALUNYA          |                 | 90.000,00    | 0,00          | 90.000,00    | 0,00           | 100%    | 15.000,00  | 10.000,00  |
| 2018/2/CONS    | ST/1        | CONSTRUCC    | IÓ BIBLIOTECA    |                 |              |               |              |                |         |            |            |
|                | 0,0         | 0 0,00       | 316.500,00       | 105.500,00      | 0,00         | 0,00          | 250.000,00   | 150.000,00     | 95%     | ,          |            |
|                | 7 /75080    | GENERALITA   | T DE CATALUNYA   |                 | 0,00         | 0,00          | 150.000,00   | 50.000,00      | 47%     | 0,00       | 0,00       |
|                | 8 /76100    | DIPUTACIÓ D  | E BARCELONA      |                 | 0,00         | 0,00          | 100.000,00   | 100.000,00     | 47%     | -50.000,00 | -50.000,00 |
| 2018/2/URBA    | N/1         | URBANITZAC   | IÓ CARRER DEL CO | ÓS              |              |               |              |                |         |            |            |
|                | 0,0         | 0 0,00       | 115.000,00       | 200.000,00      | 0,00         | 0,00          | 199.500,00   | 115.500,00     | 100%    | ,          |            |
|                | 10 /91300   | CAIXA DE CA  | TALUNYA          |                 | 0,00         | 0,00          | 114.000,00   | 0,00           | 36%     | 72.380,95  | 72.380,95  |
|                | 8 /76100    | DIPUTACIÓ D  | E BARCELONA      |                 | 0,00         | 0,00          | 0,00         | 30.000,00      | 10%     | -10.952,38 | -10.952,38 |
| CC             | EE /35000   | CONTRIBUCI   | ONS ESPECIALS    |                 | 0.00         | 0.00          | 85.500,00    | 85.500,00      | 54%     | 23.071,43  | 23.071,43  |

#### Ajuntament de Sant Benet

2018

Revisió de tancament - Proposta d'incorporació de romanents (1) a l'exercici següent

El finançament en base a compromissos certs d'aportació resta condicionat a l'existència del compromis d'ingrés, en cas contrari s'ha d'utilitzar romanent de lliure disposició.

|                |                             | DESPESA A  |             | FINANÇAMEN  | т         | MAJORS ING. |
|----------------|-----------------------------|------------|-------------|-------------|-----------|-------------|
| PROJECTE       |                             | INCORPORAR | ROM. AFECT. | COMP. INGR. | ROM. GRAL | FUTURS      |
|                | TOTAL                       | 315.500,00 | 105.452,38  | 210.047,62  | 0,00      | 55.452,38   |
| 2017/2/GEGAN/1 | ADQUISICIÓ GEGANTS          | 0,00       | 0,00        | 0,00        | 0,00      | 0,00        |
| 2017/2/REASF/1 | REASFALTAT CARRERS          | 10.000,00  | 10.000,00   | 0,00        | 0,00      | 0,00        |
| 2018/2/CONST/1 | CONSTRUCCIÓ BIBLIOTECA      | 105.500,00 | 0,00        | 105.500,00  | 0,00      | 44.500,00   |
| 2018/2/URBAN/1 | URBANITZACIÓ CARRER DEL CÓS | 200.000,00 | 95.452,38   | 104.547,62  | 0,00      | 10.952,38   |

# MANUAL DE PROJECTES I DESPESES AMB FINANÇAMENT AFECTAT AMB SICALWIN

# ÍNDEX

- 1. INTRODUCCIÓ
- 2. PASSOS PREVIS EN PROJECTES DE DESPESA
- 3. MANTENIMENT DE PROJECTES I DESPESES AMB FINANÇAMENT AFECTAT
- 4. MODIFICACIÓ DE CONSIGNACIONS I PREVISIONS
- 5. OPERACIONS EN EL PRESSUPOST
- 6. CONSULTA DE PROJECTES
- 7. TRANSFERÈNCIA DE DESVIACIONS DE FINANÇAMENT.
- 8. MODIFICACIÓ D'ACUMULATS DE PRESSUPOSTOS TANCATS
- 9. CONSULTA D'ACUMULATS DE PROJECTES

# 1. INTRODUCCIÓ

El programa Sicalwin disposa d'un mòdul específic per al tractament del projectes d'inversió i la resta de despeses amb finançament afectat per al seu seguiment i control tal com disposa la nova ICAL que va entrar en vigor el 2006.

# 2. PASSOS PREVIS EN PROJECTES DE DESPESA

Les aplicacions de despesa associades al projecte així com les d'ingressos que el financen s'han d'haver definit amb l'opció d'*Enllaça amb projectes*. Per això, quan s'entra el nou pressupost de l'exercici en el Sicalwin (veure apartat Elaboració i Simulació de Pressupostos) triarem l'opció de projectes "opcional" o "sempre".

| Elabo                                             | oració del                                                                      | pressupos                                              | t de despes                                      | es                                                                                                    | Y                                                                      |                                 |
|---------------------------------------------------|---------------------------------------------------------------------------------|--------------------------------------------------------|--------------------------------------------------|----------------------------------------------------------------------------------------------------|------------------------------------------------------------------------|---------------------------------|
| òpia aj                                           | plicacions de<br>press. ani                                                     | e despeses de<br>terior                                | Mantenime                                        | ent crèdits press, de despese                                                                                                    | Càrrega / Modificació dades<br>d'aplicacions                           | Reassigna nivells de vinculació |
| Orgài<br>02<br>Niv. V<br>Niv. V<br>Niv. V<br>Àrea | nica Progr<br>45<br>vinc. orgàn.:<br>vinc. Prog:<br>vinc. econ.:<br>gestora des | ama Econò<br>4 6 1 9<br>2 02<br>2 45<br>1 6<br>pesa [] | nica SER<br>ALT<br>Enllaça<br>Aplic. A<br>Enllaç | vers generals<br>ind verifiels<br>RES INVERSIONS<br>TRES INVERSIONS<br>amb projectes:            Image: State State Sta | onal Pag. a justificar:<br>Desp. Plurianuals:<br>c. associada a IVA: 0 | 0 No Permite<br>3 Sin Límites   |
| Requ                                              | uereix fase p                                                                   | rèvia: 🚺                                               | Nunca                                            |                                                                                                    |                                                                        |                                 |
| Impo                                              | ort mínim pei                                                                   | r a fase prèvia                                        | Г                                                | 0,0                                                                                                    | D Crèdits inicials:                                                    | 0,00                            |
|                                                   |                                                                                 |                                                        |                                                  | APLICACIONS                                                                                                    | DE DESPESES                                                            |                                 |
|                                                   | Orgànica                                                                        | Programa                                               | Econòmica                                        | Descripció                                                                                                    | Crèd                                                                   | fits inicials                   |
|                                                   | 02                                                                              | 231                                                    | 16200                                            | FORMACIO I PERFECCION                                                                                                    | AMENTI                                                                 | 0,00                            |
|                                                   | 02                                                                              | Z31<br>454                                             | 16204                                            | ACCIU SUCIAL                                                                                                    |                                                                        | 0,00                            |
| $\vdash$                                          | 02                                                                              | 920                                                    | 12000                                            | BETRIBUCIONS BASIQUE                                                                                                    | SEUNCIÓ                                                                | 0,00                            |
|                                                   | 02                                                                              | 920                                                    | 12002                                            | RETRIBUCIONS BASIQUE                                                                                                    | S FUNCI(                                                               | 0.00                            |
| $\vdash$                                          | N2                                                                              | 920                                                    | 12004                                            | RETRIBUCIONS BASIQUE                                                                                                    | SEUNCI                                                                 |                                 |
|                                                   |                                                                                 |                                                        |                                                  |                                                                                                    | Total crèdits seleccionats:                                            | 0,00                            |

| , Elaboració del pressupost d'ingressos                                                                                                    |                                                            | _ 🗆 ×                                     |
|----------------------------------------------------------------------------------------------------|------------------------------------------------------------|-------------------------------------------|
| Còpia aplicacions d'ingrés del pressupost anterior                                                                                                    | Manteniment previsions pressupost d'ingressos              | Càrrega / Modificació dades d'aplicacions |
| Econòmica<br>Atres transferències de caettal de la Adr<br>7 5 0 8 0 TRANSF. DE CAPITAL DE La<br>Finança desp.:<br>Aplic. associada a IVA: N Nunca<br>Previsions inicials: | nón Genal de la C.A<br>ADM. GRAL. DE LA COMUNITAT AUTONOMA |                                           |
|                                                                                                    | APLICACIONS D'INGRÉS                                       |                                           |
| Econòmica                                                                                                    | Descripció Prev                                            | sions inicials                            |
|                                                                                                    |                                                            |                                           |
|                                                                                                    |                                                            |                                           |
|                                                                                                    |                                                            |                                           |
|                                                                                                    | Tabless                                                    |                                           |

# 3. MANTENIMENT DE PROJECTES I DESPESES AMB FINANÇAMENT AFECTAT

Per començar a treballar amb projectes haurem de dirigir-nos al menú de projectes que es troba dins de l'opció del *Pressupost de despeses* :

| Menú de  | e SICAL                                                     |  |  |  |  |  |  |
|----------|-------------------------------------------------------------|--|--|--|--|--|--|
| 🔷 Press  | supost de despeses                                          |  |  |  |  |  |  |
| Pres:    | Press Pressupost de despeses                                |  |  |  |  |  |  |
| ⇒ Expe   | Pressupost corrent                                          |  |  |  |  |  |  |
| ⇒ Oper   | Pressupostos tancats                                        |  |  |  |  |  |  |
| ⇒ Reci   | Exercicis futurs                                            |  |  |  |  |  |  |
| ⇒ Àree:  | Consultes al pressupost de despeses                         |  |  |  |  |  |  |
| ⇒ Tresc  | Projectes i despeses amb financament afectat                |  |  |  |  |  |  |
| ⇔ Comp   | Paga Projectes i despeses amb finançament afectat           |  |  |  |  |  |  |
| ⇒ Terci  | Bestr Manteniment de projectes i despeses amb f.a.          |  |  |  |  |  |  |
| Admi 🕈   | Regi E Consultes de projectes i/o despeses amb f.a.         |  |  |  |  |  |  |
| ⇒ Proce  | essos d'ot 🔜 Modificació de consignacions i previsions      |  |  |  |  |  |  |
| ⇒ Sortid | les per im 🧱 Transferència de desviacions de finançament    |  |  |  |  |  |  |
| ⇒ Opera  | acions de 🧮 Modificació d'acumulats de pressupostos tancats |  |  |  |  |  |  |
| 🕫 Passi  | u Eonsulta d'Acumulats de Projectes                         |  |  |  |  |  |  |
| 🗘 Centr  | es de Cost                                                  |  |  |  |  |  |  |
| 📰 Enllaç | ç amb Gestió d'Actius                                       |  |  |  |  |  |  |

Quan entrem a l'opció de *Manteniment de projectes i despeses amb f.a.* ens trobarem amb les següents pestanyes:

| 🛱 Manteniment de projectes i d | lespeses amb f.a.    |              |               |
|--------------------------------|----------------------|--------------|---------------|
| Projectes de despesa           | Dades de finançament | Altres dades | Observaciones |
|                                |                      |              |               |

Anem a detallar breument les funcions de cadascuna d'elles:

## Projectes de despesa

El primer que haurem de fer és definir el codi del projecte. Aquest codi conté els següents camps:

Any: exercici d'origen del projecte.

Tipus: estan codificats diversos tipus de projectes:

0 - Programa de GFA (Clasif.Func.Gastos). Amb aquest tipus de projecte es finançaran totes les aplicacions de despeses que pertanyin a una determinada classificació per programa del pressupost (per exemple 33 Cultura). Si s'escull aquesta opció en el camp <u>Gestor</u> s'haurà d'indicar la Classificació per programes que afectarem i el nivell de desglossament que s'estableixi (per exemple, si es finança tota la política de despesa 33, només posarem 33, si es finança només el grup de programa 332, posarem 332, etc).

1 – Programa de GFA (Clasif.Econ.Gastos). Amb aquest tipus indicarem totes aquelles aplicacions de despeses que pertanyin a una determinada classificació econòmica del pressupost. En el camp Gestor indicarem la classificació econòmica que s'afectarà.

2 - Projecte d'inversió amb finançament afectat. En aquest tipus indicarem les aplicacions del pressupost d'inversions que s'afectaran amb ingressos específics. És el tipus més usual i específic per a despeses d'inversió.

3 – Altres projectes de despesa amb finançament afectat. Per aquelles despeses que no són d'inversió i que s'hagin d'afectar amb ingressos específics.

4 – Projectes d'inversió finançats amb recursos generals. Només podrem indicar les aplicacions d'inversió que es finançaran amb recursos propis de l'entitat. Amb aquest tipus de projecte mai podrem afectar cap tipus d'ingrés.

5 – Altres projectes de despeses finançats amb recursos generals. Altres projectes d'aplicacions de despesa que no són d'inversió i que es financen amb recursos propis o generals de l'entitat.

8 – Projecte fictici. Utilitzarem aquest tipus quan vulguem definir un projecte en el que temporalment registrarem ingressos per a un altre projecte real.

9 – Superprojectes. Per a projectes de nivell superior, els quals engloben subprojectes, que poden compartir el mateix finançament i finançament específic per a cadascun d'ells.

<u>Gestor</u>: indicarem el nom de l'òrgan gestor del projecte (en projectes de tipus 2,3, 4 i 5) o la classificació afectada del projecte (tipus 0 i 1).

<u>Núm</u>: és el comptador del projecte. El programa assignarà el número 1 al primer projecte amb un any, tipus i gestor determinat, tot i que li podrem assignar nosaltres el número que vulguem.

Descripció: el nom del projecte que estem definint.

El camp de <u>Projecte finalitzat</u> el marcarem només quan el vulguem donar per finalitzat, encara que hi quedi alguna despesa per executar (sempre que no suposi deixar-lo sobrefinançat).

A continuació haurem d'indicar l'inici, el final, la durada estimada, el codi territorial i el tipus de vinculació del projecte.

Inici: mes (del 1 al 12) i any d'inici del projecte de despesa.

Final: mes i any del final esperat del projecte

<u>Durada estimada</u>: en funció de les dates anteriors el programa calcula el número de mesos estimats de durada del projecte.

<u>Codi territorial</u>: Podem indicar un codi territorial per a una millor localització del projecte. Aquest camp no és obligatori.

<u>Tipus de vinculació</u>. Existeixen tres opcions en la definició de la vinculació de les aplicacions associades al projecte:

<u>Codi 0 – No vinculant</u>. En aquest cas les aplicacions del projecte no es vinculen en sí mateixes i en cas de superar-se el crèdit de la previsió del projecte tirarà de la bossa de vinculació a la qual pertany l'aplicació del

projecte. <u>No</u> és recomanable per al control dels projectes ja que pot provocar problemes en el càlcul del coeficient de finançament.

<u>Codi 1 – Vinculació qualitativa i quantitativa.</u> Cada aplicació del projecte es vincula en sí mateixa creant una bossa de vinculació específica, de manera que no es podran proposar despeses superiors a les previstes al projecte. És el tipus que es recomana per una millor control i seguiment dels projectes.

<u>Codi 2 – Vinculació només qualitativa</u>. L'aplicació assignada a un projecte crea una bossa de vinculació específica pel projecte però en cas de necessitar fer una despesa superior a la prevista llavors tirarà de la bossa de vinculació a la qual pertany l'aplicació dintre del Pressupost.

Un cop definits aquests camps, el programa ens demanarà que validem les dades introduïdes i en cas de optar pel *SI*, la capçalera del projecte restarà gravada en el programa per seguidament continuar entrant la informació pressupostària associada.

<u>Expedient</u>: Aquesta dada completa el codi del projecte (2011/2/INVER/2/expedient) i és necessari crear-ne almenys un per cada projecte, amb el seu número i la seva descripció, que pot coincidir amb la del projecte si l'expedient és únic.

<u>Aplicacions de despesa</u>: Inclourem totes les aplicacions del pressupost que formen part del projecte de despesa. Indicarem l'exercici, que no pot ser anterior a l'exercici de comptabilització, i l'aplicació del pressupost, així com el crèdit que de la mateixa s'assigna al projecte. El programa controlarà que no s'assigna més crèdit que el disponible a l'aplicació del pressupost.

Si el crèdit del projecte ve mitjançant una modificació de crèdit, s'indicarà zero en aquest apartat, i en l'expedient de modificació de crèdit s'indicarà el projecte i l'import, de manera que quan el comptabilitzem actualitzarà la fitxa del projecte.

| Projectes de despesa                                                       | Dades                      | de finançament             | Altres dades                     | Observaci   | ions y GPA                    |
|----------------------------------------------------------------------------|----------------------------|----------------------------|----------------------------------|-------------|-------------------------------|
| Any Tipus Gestor Núm.                                                      | Descripció<br>PROJECTE INV | /ERSIÓ                     |                                  | 100.00      |                               |
| Inici projecte: 01<br>Finalització projecte: 12                            | 1 2011<br>2 2015           | N. exp. 1 PROJI            | EXPEDIENTS<br>Descripció<br>ECTE | Projecte Fi | nalitzat 🗖                    |
| Duració estimada: 60<br>Codi territorial:<br>Tipus de vinculació:          | mesos                      | *                          |                                  |             |                               |
|                                                                            |                            | APLICACION                 | S DE DESP.                       |             |                               |
| Exercici         Orgànica           2011         02         45           # | Programa E<br>54 619       | Econòmica<br>900 ALTRES IN | Descripció<br>IVERSIONS          |             | Drèdits inicials<br>12.000,00 |
|                                                                            |                            |                            |                                  |             |                               |

#### Dades de finançament

Si el projecte és del tipus 4 o 5 aquesta pestanya no s'habilitarà. Per la resta de tipologia de projectes haurem d'omplir els camps corresponents.

L'Any d'inici de recepció dels ingressos i l'Any final de recepció.

La <u>categoria de finançament</u>: si es finança íntegrament amb recursos afectats (tipus 2), si es finança només amb recursos propis o ordinaris (codi 1) o bé es cofinança el projecte entre recursos afectats i recursos propis (tipus 3). Aquesta dada és informativa.

A continuació validarem les dades i procedirem a omplir la informació relativa als ingressos específicament afectats a aquest projecte.

<u>Agents que financen la despesa</u>: indicarem el tercer que finança el projecte. Si es tracta d'una multiplicitat de tercers que financen l'obra per un mateix concepte (com

ara per contribucions especials) tenim l'opció de fer servir un NIF fictici del tipus <u>Multitercer</u>, marcant per això la casella que hi ha a continuació.

Amb aquesta opció possibilitarem que en el moment de fer les operacions d'ingressos, se'ns permeti omplir tant el camp del *tercer* (que serà el genèric) com ara el camp *interessat* (on podrem informar del NIF real del que realitza l'ingrés). D'aquesta manera en el document imprès apareixerà l'interessat final, però en el projecte s'acumularan les dades a l'agent genèric.

Marcant l'agent en qüestió, procedirem a detallar on diu "<u>Aplicacions d'ingrés</u>" l'aplicació d'ingressos o aplicacions d'aquell tercer/agent amb la previsió de l'aportació per anys.

Una vegada haguem introduït aquesta informació, el programa ens calcularà el coeficient de finançament per aquella aplicació/agent i a més ens indicarà el coeficient de finançament global del conjunt dels ingressos sobre la despesa prevista.

| . Manteniment de projectes i                                             | despeses amb f.a.                 |                                  |               |          |                 |       |
|--------------------------------------------------------------------------|-----------------------------------|----------------------------------|---------------|----------|-----------------|-------|
| Projectes de despesa                                                     | Dades de finançament              | Altres dades                     | Ì             | OE       | oservacions y G | βPA   |
| Any Tipus Gestor Núm.                                                    | Descripció<br>PROJECTE INVERSIÓ   |                                  |               |          |                 |       |
| Inici de percepció dels ingressos:<br>Final de percepció dels ingressos: | 2011 Categoria<br>2015 Percentato | de finançament:                  | 3 Cofinanciad | ot<br>1  | lombre d'ageni  | ts: 1 |
|                                                                          | AGENTS QUE FIN                    | IANCEN LA DESPESA                |               |          |                 |       |
| NIF agent Q0840005C GENER/                                               | Nom de l'agent                    | Total finançat % F<br>8.000,00 6 | in<br>5,67    | Mult     | Tercer          |       |
| *                                                                        |                                   |                                  |               |          |                 |       |
|                                                                          |                                   |                                  |               |          |                 |       |
|                                                                          | APLICACIO                         | DNS D'INGRÉS                     |               |          |                 |       |
| Exerc. Econom.                                                           |                                   |                                  | Prev.         | nicials  | % Fin           | FN    |
| * 2011 73000 THANSP                                                      | DE CAFITAL DE L'ADM, GNAL, DE L   | A COMONITAT AUTONOM              |               | 0.000,00 | 00,07           | v     |
|                                                                          |                                   |                                  |               |          |                 |       |
|                                                                          |                                   |                                  |               |          |                 |       |
|                                                                          |                                   |                                  |               |          |                 |       |
| , , , ,                                                                  |                                   |                                  |               |          | 1               |       |

En el cas que es tracti d'un projecte fictici (tipus 8) el programa només ens permetrà introduir-li previsions d'ingrés, mai de despesa, i el coeficient global de finançament sempre serà 1.

#### Altres dades i Observacions

Les dues últimes pestanyes només són informatives (i per tant es poden omplir voluntàriament) i no influeixen en les operacions o els càlculs del projecte.

|                                                   |                            |                       |                                     | sho yan M |
|---------------------------------------------------|----------------------------|-----------------------|-------------------------------------|-----------|
| AGENTS<br>NIF agent N-<br>0840005C GENERALITAT DE | om de l'agent<br>CATALUNYA | Data                  | FITES<br>Dades associades al tercer |           |
| Concepte Data 2                                   | Actuar                     | cions<br>Observacions |                                     | <b>v</b>  |
|                                                   | AI TRES                    | DADES-                |                                     |           |
| Concepte                                          |                            | Descripció            |                                     |           |
| Concepte                                          | ALTRES                     | DADES:<br>Descripció  |                                     |           |

En l'apartat <u>"Fites</u>" haurem d'indicar una data i la descripció de la fita assolida.

Si utilitzem l'apartat d'" <u>Actuacions</u>" hauríem abans de crear per *Taules generals* (veure apartat Administració del sistema) els codis del concepte.

En canvi a <u>Altres dades</u> el codi de concepte és lliure i no s'ha de crear prèviament per taules generals.

En les "<u>Observacions</u>" podem indicar una <u>línia d'actuació</u> (camp lliure) i l'explicació o comentari que ens convingui.

# 4. MODIFICACIÓ DE CONSIGNACIONS I PREVISIONS

En qualsevol moment de la vida del projecte aquest pot patir modificacions en les seves consignacions, tant de despeses com d'ingressos. En aquest sentit, la consignació de despeses assignada al projecte pot resultar insuficient i necessitem incrementar-la, o pot produir-se un augment de l'aportació prevista d'un agent/aplicació.

També es poden produir baixes, tant de despeses com d'ingrés. En el cas de les despeses, durant la comptabilització de les operacions d'execució del pressupost ens proposa baixes de manera automàtica en funció de l'import, però en el cas dels ingressos les baixes s'han de fer manualment des d'aquesta opció.

Les assignacions de despesa i ingrés d'un projecte es poden modificar per dues vies:

- Mitjançant un *expedient de modificació de crèdits*, si en el cas de l'increment de consignació de despesa aquest increment no estava previst a l'aplicació del pressupost inicial.
- Mitjançant una reassignació dels crèdits, entre el pressupost general i el projecte. Aquesta opció és la que contempla la Modificació de consignacions i previsions.

A més d'aquest canvi en les consignacions de despesa i/o d'ingrés, aquesta opció del programa permet també un <u>Canvi d'Agents</u>, sempre i quan l'agent que canviem no tingui operacions ja realitzades ni tampoc tingui aplicacions associades d'anys anteriors.

#### Crèdits inicials: modificació de despeses

Indicarem primer el projecte de despesa amb el codi corresponent. A continuació, la pantalla ens mostrarà per anys les aplicacions del projecte. Escollim l'any i aplicació que ens interessa modificar i indiquem, a la casella "A/D" si es tracta d'un augment (A) o disminució (D) de la consignació inicial així com l'import d'aquesta modificació. El motiu de la modificació és un camp codificat per taules i escollirem el que ens interessi. Per últim, introduirem un text explicatiu de la modificació.

| L Mo  | dificació d   | e consignaci    | ons i previsio   | ns                                                |                     |                                  |               |                            |                  | _ 🗆 ×       |
|-------|---------------|-----------------|------------------|---------------------------------------------------|---------------------|----------------------------------|---------------|----------------------------|------------------|-------------|
| Proje | cte:          | 2010 2 INV      | ER 1             | PROJECTE DES                                      | SPESA IN            | /ERSIÓ                           |               |                            |                  |             |
| Data  | oper: [0      | 02/01/2011      | Total desp.:     |                                                   | 30.00               | 0,00 Total fina                  | ançat:        | 3                          | 10.000,00 % Fin. | 98,04       |
|       | Crèdits inici | als             | Previsions inici | als                                               | Canvi Ag            | gents                            | Ajustament Ma | assiu Despeses             | Ajustament Massi | u Ingressos |
|       |               |                 |                  | APLICA                                            | CIONS D             | E DESPESE                        | S             |                            |                  |             |
|       | Exercici      | Orgànica        | Programa         | Econòmica                                         | A/D                 | Import r                         | nodificació   | Motiu                      | Text exp         | I           |
|       | 2010          | 05              | 459<br>459       | 63300<br>63300                                    | D                   |                                  | 600,00        | 700000                     | ajust            |             |
| *     |               |                 |                  |                                                   |                     |                                  |               |                            |                  |             |
| _     |               |                 |                  |                                                   |                     |                                  |               |                            |                  |             |
| _     |               |                 |                  |                                                   |                     |                                  |               |                            |                  |             |
|       |               |                 |                  |                                                   |                     |                                  |               |                            |                  |             |
| _     |               |                 |                  |                                                   |                     |                                  |               |                            |                  |             |
| Enp   | projecte:     | Crèdits inicial | ls c<br>0,00 + [ | lodificacions de la<br>onsignació inicial<br>30.0 | N<br>F<br>00,00 + [ | Aodificacions<br>pressupostàries | Cr<br>0,00 =  | èdits totals consi<br>30.0 | ignats           | nistòric    |
| Ena   | aplicació:    | J               | U,UU + J         |                                                   | 0,00 +              |                                  | U,UU =        |                            | 0,00             |             |

En cap cas el programa ens deixarà gravar una modificació que suposi un import assignat al projecte superior al disponible en la bossa de l'aplicació.

En la tecla <u>Veure històric</u> situada baix a la dreta podem consultar l'Històric de les modificacions realitzades sobre el projecte

#### Previsions inicials: modificació d'ingressos.

Escollirem marcant-lo l'agent del qual volem modificar la previsió d'ingrés i a continuació el programa ens mostrarà a la part de baix de la pantalla les aplicacions d'ingrés associades a aquest agent. En situem a l'aplicació i exercici que ens interessa i completem la informació necessària. Escollirem "A" si es tracta d'un augment o "D" si es tracta d'una disminució així com l'import d'aquest ajust. El motiu de l'ajust és un camp codificat per taules i que podem consultar fent F5 i per últim escriurem el text explicatiu de l'operació.

Es pot donar el cas que amb l'ajust que realitzem el total d'ingressos previstos superi el total de la despesa prevista. El programa ens ho indicarà però ens deixarà continuar gravant l'ajust.

| Modificació        | de consignaci      | ons i pr  | evisions          |                                                                                                    |                 |                        |                      |
|--------------------|--------------------|-----------|-------------------|----------------------------------------------------------------------------------------------------|-----------------|------------------------|----------------------|
| 'rojecte:          | 2010 J 2 JINV      | ER        | J 1 PROJECTE L    | DESPESA INVERSIO                                                                                                |                 |                        |                      |
| ata oper:          | 02/01/2011         | Total     | I desp.:          | 30.000,00 Total                                                                                                 | finançat:       | 30.000,00              | % Fin. 98,04         |
| Crèdits ini        | cials              | Previsio  | ons inicials      | Canvi Agents                                                                                                    | Ajustament Mass | siu Despeses 🛛 Ajustam | ent Massiu Ingresso: |
|                    |                    |           | AGENTS Q          | UE FINANCEN LA D                                                                                                | ESPESA          |                        |                      |
| NI                 | Fagent             |           | N                 | Nom de l'agent                                                                                                  |                 | Total finançat         | % Fin.               |
| Q08400050          | : 0                | SENERAL   | ITAT DE CATALUNYA | N Contraction of the second second second second second second second second second second second second second |                 | 30.000,0               | 0 98,04              |
| *                  |                    |           |                   |                                                                                                    |                 |                        |                      |
| _                  |                    |           |                   |                                                                                                    |                 |                        |                      |
| -                  |                    |           |                   |                                                                                                    |                 |                        |                      |
|                    |                    |           | APLIC             | CACIONS D'INGRESS                                                                                               | ios             | -                      |                      |
| Exercici<br>& 2011 | Económica<br>75000 | A/D       | Import modificaci | o Motiu                                                                                                    |                 | l ext expl.            |                      |
| ¥ 2011             | 70080              | U         | 20.0              | 000,00 300000                                                                                                   |                 |                        |                      |
| T.                 |                    |           |                   |                                                                                                    |                 |                        |                      |
|                    |                    |           |                   |                                                                                                    |                 |                        |                      |
|                    | 1                  | 1         |                   | 1                                                                                                    |                 |                        |                      |
| RANSF. DE C        | APITAL DE L'ADM    | . GRAL. D | E LA COMUNITAT AU | JTONOMA                                                                                                    |                 |                        |                      |
|                    |                    |           |                   |                                                                                                    |                 |                        |                      |
|                    | Previsions ini     | cials     | Mod. prev. inicia | Is Modif. pressu                                                                                                | postaries Previ | isions totals          |                      |
| n projecte:        |                    | 30.000,   | .00 +             | 0,00 +                                                                                                    | 0,00 =          | 30.000,00              | ,                    |
| n anlicació:       |                    | 30.000    | <u> </u>          | 0.00 +                                                                                                    | 0.00 =          | 30.000.00              | ⊻eure històric       |
|                    |                    |           |                   |                                                                                                    |                 |                        |                      |

També en aquesta opció podem consultar l'històric de les modificacions realitzades.

#### Canvi d'Agents.

És usual que quan definim un projecte, a l'inici de l'exercici pressupostari, i aquest es finança amb un préstec, al no saber amb quin banc es contractarà, s'opta per assignar-li un agent fictici (per exemple "préstec"). En el moment de contractar el préstec amb l'entitat corresponent és quan hem de realitzar el canvi d'agent per escollir el tercer real que finança l'obra.

| 🛼 Modificació de consig | nacions i previsions |                  |                           |                              | ×     |
|-------------------------|----------------------|------------------|---------------------------|------------------------------|-------|
| Projecte: 2010 2        |                      | DESPESA INVERSIÓ |                           |                              |       |
| Data oper: 02/01/2011   | 1 Total desp.:       | 30.000,00 Total  | finançat:                 | 30.000,00 % Fin. 9           | 8,04  |
| Crèdits inicials        | Previsions inicials  | Canvi Agents     | Ajustament Massiu Despese | es 🔪 Ajustament Massiu Ingre | essos |
|                         |                      |                  |                           |                              |       |
|                         |                      |                  |                           |                              |       |
|                         |                      |                  |                           |                              |       |
| Agent Actual:           |                      |                  |                           |                              |       |
| Nou Agent:              |                      |                  |                           |                              |       |
|                         |                      |                  |                           | <u>C</u> anviar              |       |
|                         |                      |                  |                           |                              |       |
|                         |                      |                  |                           |                              |       |
|                         |                      |                  |                           |                              |       |
|                         |                      |                  |                           |                              |       |

La pantalla presenta dos camps: l'agent actual, que fent F5 i aplicant filtre trobarem els agents disponibles actualment en aquest projecte, i el nou agent, on indicarem el tercer que ha de finançar el projecte pel mateix concepte i la mateixa aplicació d'ingressos.

Una vegada escollits els dos agents, li donarem a la tecla "Canviar" per tal que s'executi el canvi.

Tal com hem dit abans, el canvi només es produirà sempre i quan no s'hagin comptabilitzat operacions amb l'agent actual ni hi hagi associades aplicacions en anys anteriors.

# 5. OPERACIONS EN EL PRESSUPOST

#### Operacions en el pressupost de despeses

Si l'operació és un compromís o una obligació reconeguda, ens apareixerà un missatge en pantalla d'"Avís de desviació negativa", la missió del qual és informar-nos de l'execució dels ingressos associats a aquest projecte.

| Acumulats of             | de Despeses-C | Compromisos      |                   | Acumulats d'Ingre | essos      |  |
|--------------------------|---------------|------------------|-------------------|-------------------|------------|--|
|                          |               |                  | Compromise        | DS :              | 0,0        |  |
| )'operacions Ante        | eriors:       | 170.000,00       | Drets Reconeguts: |                   | 180.000,0  |  |
| Sumant l'Aneació         | Actual        | 178.500.00       |                   |                   |            |  |
| Sumant i Opeacio Actuai: |               |                  | Total Ingresos:   |                   | 180.000,0  |  |
|                          | Diferencia (  | Ingresos /Coef G | astos) =          | 1.500,00          | (          |  |
| NIF                      |               | Nom de l'agent   |                   | Compromisos       | Drets Rec. |  |
| TER 102                  | CAIXA DE CATA | ALUNYA           |                   | 0,00              | 180.000,   |  |
|                          |               |                  |                   |                   |            |  |
| _                        |               |                  |                   |                   |            |  |

Li donem Acceptar i gravem l'operació si així ho volem.

En el cas que es tracti d'una operació A sobre RC, o D sobre A, per menor import, el programa ens demanarà si desitgem anular les operacions anteriors de la cadena que es quedaran amb saldo.

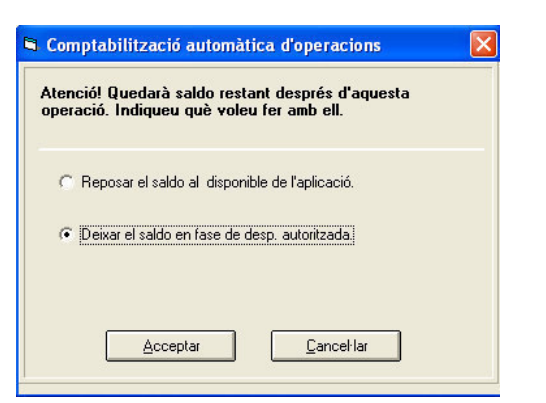

Si es contesta que volem "Reposar el saldo al disponible de l'aplicació" llavors el programa ens farà una altra pregunta:

| 🖻 Operad                | ions automàtiq  | ues de modificació de   | e la consignació inicia | L)               |           |
|-------------------------|-----------------|-------------------------|-------------------------|------------------|-----------|
| L'op                    | eració suposa u | n ajust o disminució de | la despesa prevista als | projectes?       |           |
|                         | Aplicació       | Projecte                | Crèdit projecte         | Import a minorar | S/N       |
| 2008/                   | /511/61002      | 2006/2/INVER/2          | 10.000,00               | 2.000,0          |           |
| Aplicació:<br>Projecte: | REASFALTAT      | CARRERS<br>CARRERS      |                         | Acceptar         | ancel·lar |

En el cas que vulguem disminuir el crèdit previst en el projecte contestarem que sí, i quan no vulguem modificar la previsió de despesa del projecte li direm que no.

#### Operacions en el pressupost d'ingressos

La comptabilització de les operacions d'ingrés no presenta cap particularitat, només cal afegir el codi del projecte en l'operació relacionada. Només en el cas que el dret reconegut superi l'import previst al projecte el programa ens avisarà, però ens deixarà continuar la comptabilització.

| <u>I</u> ngressos pressupostaris                                                                                                    | Ingressos no pressupostaris i <u>p</u> endents d'aplicació                         | <u>R</u> eintegr. de pag.                                        |
|----------------------------------------------------------------------------------------------------|------------------------------------------------------------------------------------|------------------------------------------------------------------|
| ne oper.: + Ingrés<br>ta comptable: 30/06/2007 Data arq<br>dinat: 201 CAIXA CATALUNYA                                               | ueig. 30/06/2007<br>25                                                             | Nº Op. Ingrés:<br>Dat. Ing. Anul·lat:<br>Dat. Arqueig Ant.:      |
| Iret recon: Tip<br>promís: Re<br>sument: Da<br>li projecto: 2006 2 INVER                                                            | us exacc.: 4 Otros Ingresos sin Contraido Previo<br>ferència:                      | Data dret recon.:<br>Data compromís:<br>Data exp.: / /           |
| Indexte:         Préstecs REBUTS A LLARD TERN           17         0         1         PRÉSTECS REBUTS A LLARD TERN           stec: | Aplicació directa i provisional<br>ING TERMINI<br>ING DE CATALUI<br>ING DE CATALUI | d'ingressos (2)<br>t pel projecte. (14148)<br><u>C</u> ancel·lar |
| vressat: 90000<br>ort ingrés: 90000<br>p apunts:                                                                                    | Saldo operació:                                                                    | Compte PGCP:                                                     |

# 6. CONSULTA DE PROJECTES

| 🖣 Consultes de projectes i/o de                   | espeses amb f.a.                                                                                                    |
|---------------------------------------------------|----------------------------------------------------------------------------------------------------|
| Projecte:<br>Només els Projectes amb execució o F | inançament en l'exercici actual                                                                                                    |
| Agent Finançador:                                 |                                                                                                    |
| Els iniciats des de l'any:                        | fins a Projectes associats a Gestió Patrimonial<br>0 = Despeses amb classificació programa afectada<br>1 = Despeses amb classificació econòmica                                                                                                    |
| Tipus de despesa o projecte:                      | 2 = Projectes d'inversió amb finançament afectat     3 = Altres projectes de desp. amb finançament afectat     4 = Projectes d'inversió finançats amb trec. generals     5 = Altres projectes de desp. finançades amb rec. generals     8 = Projectes Ficticis |
| Òrgan gestor / Classificació:                     |                                                                                                    |
| Codi territorial:                                 |                                                                                                    |
| Per Expedient:                                    |                                                                                                    |
|                                                   | Excloure Projectes Finalitzats  Excloure Projectes Ficticis.                                                                                                    |

Entrant en la consulta de projectes ens trobarem una primera pantalla que funciona com a filtre de recerca. Podem escollir utilitzant qualsevol dels camps que se'ns ofereixen. Si no li indiquem cap criteri, al donar-li a la tecla Veure dades ens apareixeran tots els projectes donats d'alta en el programa.

La reixeta de dades ens presentarà tots els projectes així com el total de la despesa prevista i l'ingrés total previst.

| 5 | <b>.</b> Co | onsultes (  | de proje | ectes i/a       | despes | es amb f.a.            |                 |                       | _ 🗆 ×                  |
|---|-------------|-------------|----------|-----------------|--------|------------------------|-----------------|-----------------------|------------------------|
|   | ,,          | , Any       | Tipus    | Òrgan<br>gestor | Número | Denor                  | ninació         | Despeses<br>Previstes | Ingressos<br>Previstos |
|   |             | 2010        | 2        | BIBLI           | 1      | CONSTRUCCIÓ BIBLIOTECA |                 | 24.000,00             | 23.000,00              |
|   |             | 2011        | 2        | INVER           | 2      | PROJECTE INVERSIÓ      |                 | 12.000,00             | 8.000,00               |
|   |             |             |          |                 |        |                        |                 |                       |                        |
| L | <u>D</u> a  | ades genera |          | Anual           | itats  | Acumulació de Dades    | Imprimir Fitxes | Desv. per Projecte    | Lornar                 |

Per presentar la <u>despesa prevista</u> l'aplicació procedeix a sumar les obligacions reconegudes en exercicis anteriors més les previsions definitives del pressupost de l'exercici corrent assignades al projecte.

D'igual manera, els <u>ingressos previstos</u> són el resultat de sumar els drets reconeguts en exercicis anteriors més les previsions definitives de l'exercici corrent. Si en l'exercici corrent els drets reconeguts superessin l'import previst llavors el programa utilitzaria per aquest càlcul l'import dels drets reconeguts.

Anem a estudiar cadascuna de les tecles que es presenten en l'extrem inferior de la pantalla com opcions de consulta.

#### **Dades generals**

Amb aquesta opció se'ns presenten les dades del projecte tal qual es van introduir inicialment.

| 🖏 Dades generals del p | orojecte                             |                                 |                      |                    | _ 🗆 ×              |
|------------------------|--------------------------------------|---------------------------------|----------------------|--------------------|--------------------|
| Projecte: 2011         | 2 INVER 2                            | PROJECTE INVER                  | SIÓ                  |                    |                    |
| Àrea Gestora:          |                                      |                                 | Import Total del Pre | ojecte:            |                    |
| Projecte               | <u> </u>                             | Finançament                     | Altres dades         | ) o                | bservaciones       |
| Inici projecte:        | 1 2011                               | Projecte Finalitzat             | Import tota          | il desp. prevista: | 12.000,00          |
| Finalització projecte: | 12 2015                              |                                 | EXPEDIENTS           | 1                  |                    |
| Duració estimada:      | 60 mesos                             | N. Exp.<br>PROJECTE             | Descripció           | Cod.T.<br>0        |                    |
| Codi territorial:      |                                      |                                 |                      |                    |                    |
| Tipus de vinculació:   | 1                                    |                                 |                      |                    |                    |
|                        |                                      | APLICACIO                       | NS DE DESP.          |                    |                    |
| Alies Exercici Orgà    | nica Program Econòmi<br>02 454 61900 | Descripció<br>ALTRES INVERSIONS | Crèdits inicials     | 2.000,00           |                    |
|                        |                                      |                                 |                      |                    |                    |
|                        |                                      |                                 |                      |                    |                    |
|                        |                                      |                                 |                      |                    |                    |
|                        |                                      |                                 |                      |                    | <u>O</u> peracions |

Si el projecte ha sobrepassat el primer any d'existència, on diu crèdits inicials ens presentarà l'import previst inicialment a cada exercici.

Amb el botó Operacions podrem consultar les operacions comptabilitzades al projecte. Si premem dues vegades sobre l'Agent (pestanya "Finançament") es poden visualitzar els acumulats d'aquest camp.

## Anualitats

| 5                | Anu         | alitats de | l projecte  | ;        |                                      |                           |                                 |                         |                             |
|------------------|-------------|------------|-------------|----------|--------------------------------------|---------------------------|---------------------------------|-------------------------|-----------------------------|
|                  | Any<br>2011 | Tipus Ges  | tor Núm     | n. Descr | ipció                                | ιń                        |                                 |                         |                             |
|                  | 2011        | 2 11111    | )           | 2 μπο    |                                      |                           |                                 |                         |                             |
|                  |             |            |             |          |                                      | AN                        | UALITATS                        |                         |                             |
| 6                |             | Any        | Crèdits ini | cials (  | Ajustos de la<br>Consignació Inicial | Modificacions (<br>Crèdit | le Incorporacions o<br>roman.   | de Crèdits definitius   |                             |
| gresso           |             | 2011       | 12          | .000,00  | 0,00                                 |                           | ,00 0.                          | .00 12.000,00           |                             |
| Ē                |             |            |             |          |                                      |                           |                                 |                         |                             |
|                  |             |            |             |          |                                      |                           |                                 |                         |                             |
| $\left  \right $ |             |            |             |          | APLICA                               | CIONS DE L'               | ANUALITAT SELE                  | CCIONADA                |                             |
|                  |             | Orgànica   | Pro.        | Econòm   | . Crèdits ini                        | cials Ajust               | os de la Consignació<br>Inicial | Modificacions de Crèdit | Incorporacions de roman. Ci |
|                  |             | 0          | 2 454       | 6190     | 0                                    | 12.000,00                 | 0,00                            | 0,0                     | 0,00                        |
|                  |             |            |             |          |                                      |                           |                                 |                         |                             |
| De               | ;           | 4          |             |          |                                      |                           |                                 |                         |                             |
|                  | 1           | ·          |             |          |                                      |                           |                                 |                         |                             |
|                  |             |            |             |          |                                      |                           |                                 | Modificacions           | <u>Operacions</u>           |

Podem consultar les anualitats del projecte, tant de despeses com d'ingressos, per cadascun dels exercicis del projecte, així com els coeficients i desviacions de finançament.

A l'esquerra trobem dues pestanyes, la de despesa i la d'ingrés. Si escollim la de despesa, primer escollim l'exercici que ens interessa consultar, llavors premem dos cops a sobre de l'aplicació de despeses, veurem l'execució de l'aplicació en les diferents fases pressupostàries així com els saldos.

| Any Tipus 2011 2 INV                                                                                                    | Gestor<br>/ER                                                                                                    | Núm. Descripci          | ió<br>CTE INVERSIÓ |                                                                                     |                                                                                                    |                                                                                                    |                      |                                                             |
|----------------------------------------------------------------------------------------------------|----------------------------------------------------------------------------------------------------|-------------------------|--------------------|-------------------------------------------------------------------------------------|----------------------------------------------------------------------------------------------------|----------------------------------------------------------------------------------------------------|----------------------|-------------------------------------------------------------|
| Orgànica F<br>D2 /                                                                                                    | <sup>9</sup> rograma<br><b>454</b>                                                                                                    | Econòmica<br>61900      | Descripció         | RSIONS                                                                              |                                                                                                    | Exercici: 2                                                                                                    | 2011 Anualitat:      | <b>∏</b> <sub>de</sub> [                                    |
|                                                                                                    | Acumul                                                                                                    | ats                     |                    | Sal                                                                                 | dos                                                                                                    | Ŷ                                                                                                    | Situació rom. líquid | Tresor.                                                     |
| Crèdits inicials<br>Modificacions<br>Romanents ini<br>Crèdits definiti<br>Retencions de<br>Penden<br>Per a tra<br>No disp<br>Despeses auto<br>Autoritze<br>Autoritze | :<br>de crèdit:<br>corporats<br>us<br>e crèdit<br>t d'ús:<br>ansferèncie:<br>onibilitat:<br>oritzades<br>acions s/dis<br>acions s/dis | s:<br>sponible<br>ingut |                    | 12.000,00<br>0,00<br>12.000,00<br>0,00<br>0,00<br>0,00<br>0,00<br>0,00<br>0,00<br>0 | Disposicions<br>Obligacions<br>En pr<br>De p<br>Pag. Orden.<br>D'obl<br>Pag. realitza<br>D'obl<br>D'obl<br>Reintegr. de | e o compromisos<br>reconegudes<br>essupost corrent<br>essupostos tancats<br>ats<br>recon, en press, cte.;<br>recon, en press, tanc.;<br>its<br>recon, en press, tanc.;<br>pag. |                      | 0,00<br>0,00<br>0,00<br>0,00<br>0,00<br>0,00<br>0,00<br>0,0 |

Pel que fa als ingressos podem veure les següents dades:

- Per Agent. Són les desviacions que es prenen per als estats de la Memòria.
- Per Aplicació. Des d'aquesta opció, si premem dos cops podem veure els acumulats, havent escollit l'exercici corresponent.
- Modificacions: Podem veure les modificacions de consignacions i previsions, així com les transferències de desviacions de finançament que ha tingut el projecte (podem tornar a imprimir el document de transferència si ho desitgem).
- Operacions: Veurem les operacions d'ingrés del projecte.

Els acumulats d'ingrés que podem consultar movent-nos cap a la dreta, tant si és un agent com una aplicació, són:

| <b>3</b> ./ | Anualitats del projecte         |                                       |                                |                                       | _ 🗆 ×                          |
|-------------|---------------------------------|---------------------------------------|--------------------------------|---------------------------------------|--------------------------------|
| A           | ny Tipus Gestor Núm. Descripció |                                       |                                |                                       |                                |
| 2           | 0102 BIBLI 1 CONSTR             | UCCIÓ BIBLIOTECA                      |                                |                                       |                                |
|             |                                 |                                       |                                |                                       |                                |
|             |                                 | Α                                     | NUALITATS                      |                                       |                                |
|             | Any Previsions inicials         | Ajustos de les Previsions<br>Inicials | Modificacions de<br>previsions | Previsions definitives                | Compromisos concertats         |
|             | 2011 23.000,00                  | 0,00                                  | 0,00                           | 23.000,00                             | 0,00                           |
| Inc         | 4                               |                                       |                                |                                       | ,                              |
|             |                                 | AGENTS DE L'A                         | NUALITAT SELECCIO              | NADA                                  |                                |
|             | Document                        | Descripció                            | Previsions inicials            | Ajustos de les Previsions<br>Inicials | Modificacions de<br>previsions |
| ese         | Q0840005C GENERALITAT           | DE CATALUNYA                          | 20.000,00                      | 0,00                                  | 0,00                           |
| Despe       |                                 |                                       | 3.000,00                       | 0,00                                  | 0,00                           |
|             |                                 | Agents                                | Aplicacions                    | Modificacions                         | <u>Operacions</u>              |

Previsions inicials: la previsió d'ingrés inicial del projecte.

<u>Ajustos de les Previsions inicials</u>: aquells canvis en les previsions realitzats per "Modificació de consignacions i previsions".

<u>Modificació de previsions</u>: aquells canvis en les previsions realitzats mitjançant un expedient de modificació de crèdits.

Previsions definitives: la suma de les caselles anteriors.

<u>Coeficient de finançament</u>: es calcula dividint els ingressos de l'agent (si ho consultem per agent, o per aplicació, si ho consultem per aplicació) entre tota la despesa del projecte. Per ingressos es tenen en compte els drets reconeguts en exercicis anteriors (sumant i restant les devolucions d'ingrés i les rectificacions del saldo inicial de drets d'exercicis anteriors) més l'ingrés previst per l'exercici corrent. Si els drets reconeguts de l'exercici, llavors la xifra superior es prendrà com a previsió de l'exercici.

Si hi hagués desviacions de finançament rebudes o cedides, llavors aquestes sumen o resten, respectivament, a l'import de drets reconeguts en aplicar la fórmula.

Pel que fa al denominador, la despesa, es segueix pràcticament la mateixa regla, sumant a les obligacions reconegudes en la vida del projecte, la despesa prevista (crèdit definitiu de l'exercici). <u>Desviacions de finançament</u>: són les desviacions acumulades, i es poden visualitzar per agent o per aplicació. Es tracta de la diferència entre els drets reconeguts acumulats de tota la vida del projecte menys el producte del coeficient per les obligacions reconegudes de tota la vida del projecte.

A l'import dels drets reconeguts s'hauran de sumar o restar l'import de les desviacions rebudes o cedides segons el cas.

<u>Desviacions de finançament cedides</u>. Import dels drets reconeguts en el projecte que s'han cedit a un altre projecte i que per tant no computen en el càlcul del coeficient ni de la desviació de finançament (Vegeu apartat "Transferència de desviacions").

<u>Desviacions de finançament rebudes</u>. Import dels drets reconeguts rebuts d'un altre projecte. Aquests es computen en el càlcul del coeficient i desviació de finançament.

<u>Desviació de tresoreria</u>. Es calcula acumulada i és la diferència entre els cobraments realitzats del projecte menys el producte del coeficient de finançament pels pagaments realitzats.

<u>Desviació imputable a l'exercici</u>: Calculada igual que la Desviació de finançament, en aquest cas només es prenen en consideració els drets i obligacions reconegudes de l'exercici.

Si visualitzant els ingressos per aplicacions premem dos cops sobre una de les aplicacions, ens ensenyarà l'execució de l'exercici d'aquella aplicació així com les dades de desviacions i coeficient de finançament.

| 📜 Acumulats de l'aplicació d'ingressos s | eleccionada          |                                  | _ 🗆 ×             |
|------------------------------------------|----------------------|----------------------------------|-------------------|
| Any Tipus Gestor Núm. Descripció         | CIÓ BIBLIOTECA       |                                  |                   |
| Orgànica Econòmica Descripció            | APITAL DE L'ADM. GR/ | Exercici: 2011                   | Anualitat: 🔟 de 🔟 |
|                                          |                      |                                  |                   |
| Ingressos previstos                      | 20.000,00            | Recaptació de drets.             | 0,00              |
| Modificació de previsions                | 0,00                 | Reconeguts a exerc. tanc.        | 0,00              |
| Compromisos concertats                   | 0,00                 | Reconeguts a exerc. Corrent      | 0,00              |
| Incorporats de press, tanc.              | 0,00                 |                                  |                   |
| Imputables a l'exercici cte.             | 0,00                 |                                  |                   |
| a l'exercici corrent                     | 0,00                 |                                  |                   |
| Compromisos realitzats                   | 0,00                 | Coeficient de finançament        | 0,8333            |
| Drets reconeguts (sdo. ini.)             | 0,00                 | Desviació de finançament         | 0,00              |
| Rectificacions al sdo. inicial           | 0,00                 | Desviació de Tresoreria          | 0,00              |
| Reconeguts a l'exercici                  | 0,00                 | Desviació Imputable a l'Exercici | 0,00              |
|                                          |                      |                                  |                   |

#### **Imprimir fitxes**

Prèviament s'haurà de marcar un projecte, i en donar-li a aquesta opció el programa ens imprimirà tres llistats, un amb la fitxa general del projecte, un segon amb les operacions de despesa, i un altre amb les operacions d'ingrés.

#### Desviacions per projecte

Llistat resum de les desviacions imputables a l'exercici per cadascun dels projectes

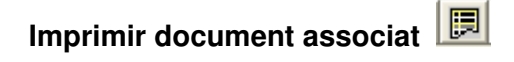

Des de l'opció de Consulta de projectes, quan visualitzem els projectes que haguem escollit a la reixeta de dades podrem accedir a diferents llistats clicant la icona que tenim a la part de dalt.

| 🐩 Impressió de Projectes 🛛 🗙                                                   |
|--------------------------------------------------------------------------------|
| Tipus d'Informe                                                                |
| C Estat Resum per Projecte                                                     |
| C Estat <u>R</u> esum per Expedient                                            |
| Només operacions <u>D</u> EFINITIVES     O Incloent Operacions <u>P</u> RÈVIES |
| Anualitat des de: fins :                                                       |
| C <u>P</u> rojectes amb Execució i Finançament                                 |
| C Informe de Projectes per agent                                               |
| C Estat de Despeses amb Finançament Afectat                                    |
| C Romanents de Projectes de Despeses                                           |
|                                                                                |
| Només els marcats Excloure els marcats Iots els seleccionats Cancel·lar        |
|                                                                                |
| J                                                                              |

La impressió de Projectes presenta sis opcions diferents:

<u>Estat Resum per Projecte</u>: Informa dels acumulats generals de despesa i ingrés, no apareixen les aplicacions.

<u>Estat Resum per Expedient</u>: és similar a l'anterior, informant de l'execució per expedient de despesa del projecte.

<u>Projectes amb Execució i Finançament</u>. El llistat informa, per any i aplicació, d'allò previst, compromès, reconegut i pendent (previst menys reconegut), tant en despeses com en ingressos.

<u>Informe de Projectes per agent</u>. Per cada agent, es presenten tots els projectes que finança, i s'indica en la part d'ingressos els compromisos, drets i cobraments, i en la part de despeses, aquests mateixos imports però prorratejats al coeficient de finançament de l'agent, per veure si hi ha desviacions entre allò reconegut o pagat.

<u>Estat de Despeses amb Finançament Afectat.</u> Per cada projecte, ens informa del finançament afectat de les despeses.

Romanents de Projectes de Despeses. El llistat ens informa el que s'ha incorporat, autoritzat, reconegut, ... per cada projecte en l'exercici en qüestió i els saldos a incorporar en l'exercici següent.

# 7. TRANSFERÈNCIA DE DESVIACIONS DE FINANÇAMENT.

L'opció de menú de Transferència de desviacions de finançament permet el traspàs de finançament (que ja ha sigut reconegut) d'un projecte a un altre.

El cas més típic és del traspàs de finançament des d'un projecte fictici (tipus 8) a un altre real (tipus 2 o 3). Recordem que el fictici només es va crear amb l'objectiu d'afectar un ingrés que en aquell moment no teníem decidit a què destinar-lo.

Els projectes receptors sempre han de tenir donat d'alta l'agent que cedeix el finançament i l'aplicació d'ingressos en l'exercici corrent

En la part superior de la pantalla introduirem el projecte que cedeix el finançament. Escollirem l'agent i l'aplicació d'ingressos que cedeix, així com l'import de la transferència. El motiu de la transferència és un camp codificat per taules i escollirem el que més ens interessi. A continuació, a la part de baix, indicarem el projecte receptor (o projectes), i per últim acceptarem l'operació de transferència.

| 🛼 Transferència de desvia | cions de finançament      |                   |                     |                        | _ 🗆 ×               |
|---------------------------|---------------------------|-------------------|---------------------|------------------------|---------------------|
|                           |                           |                   | P                   | rojecte / Agents que c | edeixen desviacions |
| Projecte: 2011 2 IN       | VER 2 PROJECTI            | E INVERSIÓ        |                     |                        |                     |
| Data d'operació: 14/09    | //2011                    | Total desp.:      | 12.000,00           | Prev. Totals:          | 9.000,00            |
| Sdo. Compromisos:         | 0,00 Dr. Reconeguts:      | 9.000,0           | 0 Coeficient:       | 0,75 Desviacions:      | 9.000,00            |
|                           | AGENT                     | S QUE FINANCEN L  | A DESPESA           |                        |                     |
| NIF agent                 | No                        | m de l'agent      |                     | Total finançat         | % Fin               |
| Q0840005C G               | ENERALITAT DE CATALUNY    | 4                 |                     | 8.000,00               | 75                  |
| *                         |                           |                   |                     |                        |                     |
|                           |                           |                   |                     |                        |                     |
|                           |                           | APLICACIONS D'ING | RÉS                 |                        |                     |
| Econom.                   | Descripció                | Import modi       | ficació Motiu       | J Text E               | Explicatiu          |
| ▶ 75080 TRANSF. DE C      | APITAL DE L'ADM. GRAL. DE | LA COMU           | 1.000,00 Motivo Tri | ansfer TRANSFERENCIA # | A PROJ 2010         |
| *                         |                           |                   |                     |                        |                     |
|                           |                           |                   |                     |                        |                     |
| Sdo. Compromisos:         | 0,00 Dr. Reconeguts:      | 9.000,0           | 0 Coeficient:       | 0,75 Desviacions:      | 9.000,00            |
|                           |                           |                   |                     | Projectes qu           | e reben desviacions |
|                           | PROYECTO                  | S RECEPTORES DE   | FINANCIACION        |                        |                     |
| Any Tipus Org.Gest        | or Núm. D                 | enominació        | Agent               | Aplicació              | Import Rebut        |
| 2010 2 BIBLI              | 1 CONSTRUCCIÓ             | BIBLIOTECA        | Q0840005C           | 75080                  | 1.000,00            |
| *                         |                           |                   |                     |                        |                     |
|                           |                           |                   |                     |                        |                     |
|                           |                           |                   |                     | <b></b>                |                     |
|                           |                           |                   |                     | Acceptar               | <u>U</u> ancel·lar  |

El programa permet imprimir el document "TD" al que es pot associar signatura en document (codi "TD" en el menú de peus de signatura).

|                                                             | Tran                                   | sferència de des                        | viacions de finançam ent                                        |              |
|-------------------------------------------------------------|----------------------------------------|-----------------------------------------|-----------------------------------------------------------------|--------------|
| PROJECTE 2.01<br>Agent Q08<br>Aplicació .750<br>DESVIACIONS | 1.2.INVER.2<br>40005C<br>80<br>CEDIDES | PROJECTE II<br>GENERALITA<br>TRANSF. DE | IVERSIÓ<br>IT DE CATALUNYA<br>CAPITAL DE L'ADM. GRAL. DE LA CON | IUNITAT AUTC |
| OPERACIÓ                                                    | EXERCICI                               |                                         |                                                                 | IMPORT       |
| 201100001                                                   | 2011                                   |                                         |                                                                 | 1.000,0      |
| DESVIACIONS                                                 | REBUDES                                |                                         |                                                                 |              |
| OPERACIÓ                                                    | EXERCICI                               | PROJECTE                                | DESCRIPCIÓ                                                      | IMPORT       |
| OF ERACIO                                                   |                                        |                                         |                                                                 |              |

Si el document no s'imprimeix en aquest moment també es pot fer des de la Consulta de Projectes / Anualitats / Ingressos / Modificacions / Imprimir document associat.

Les desviacions de finançament rebudes o cedides sumen o resten, respectivament, l'import dels drets reconeguts en el càlcul del coeficient de finançament i les desviacions.

# 8. MODIFICACIÓ D'ACUMULATS DE PRESSUPOSTOS TANCATS

Aquesta opció del programa només s'ha d'utilitzar quan es volen introduir en aquest mòdul aquells projectes que venen d'exercicis anteriors, és a dir, en el moment d'iniciar el mòdul disposen d'un històric d'obligacions reconegudes, drets reconeguts i desviacions associats a aquell projecte i que portàvem el seu control i seguiment per un altre mitjà (sigui un full de càlcul etc.). És necessari que informem al programa de l'execució en exercicis anteriors d'aquell projecte per tal que realitzi els càlculs correctament tant dels coeficients de finançament com de les desviacions.

El procés d'entrada d'un projecte iniciat en exercicis anteriors ha de seguir les següents passes:

#### 1. Crear la capçalera del projecte : Manteniment de projectes i despeses amb f.a.

En primer lloc hem d'introduir les dades inicials del projecte: el codi, la descripció, la durada, el tipus de finançament, els agents.. Si el pressupost de l'exercici corrent es contempla nova previsió despesa haurem d'introduir-la amb la dotació corresponent, i el mateix en cas dels ingressos.

A l'hora de definir el codi d'aquest projecte, l'any del projecte haurà de ser el del primer any que ha presentat dades d'execució, sigui de despeses o ingressos.

# 2. <u>Introduir el acumulats de pressupostos tancats: *Modificació d'acumulats de pressupostos tancats*.</u>

Des d'aquí introduirem, una vegada recuperem el projecte (fent vàries vegades F5 podem recuperar-lo), totes les anualitats del projecte que han presentat dades d'execució. Les dades que introduirem per cada exercici són els crèdits previstos, les autoritzacions, compromisos, obligacions i pagaments en el cas de despeses, i previsions, compromisos, drets i cobraments en el d'ingressos així com el coeficient de finançament i desviació acumulada per cada aplicació d'ingrés. De totes aquestes dades, les úniques que utilitza el programa per al càlcul de desviacions i coeficients són els drets reconeguts i les obligacions reconegudes, per la qual cosa hem de disposar de la informació correcta per no provocar errors en els estats de final d'exercici.

| dificació d   | Acumu  | lats de Pi                                                                                                    | ressuposto                                                                                                    | os Tancats                                                                                                    |                                                                                                    | _ 🗆 ×                                                                                                    |
|---------------|--------|----------------------------------------------------------------------------------------------------|----------------------------------------------------------------------------------------------------|----------------------------------------------------------------------------------------------------|----------------------------------------------------------------------------------------------------|----------------------------------------------------------------------------------------------------|
|               | Pro    | ojectes de                                                                                                    | despesa                                                                                                    |                                                                                                    | Dades de finançam                                                                                                    | ent                                                                                                    |
| ) Tipus G     | estor  | Núm. Exp.                                                                                                    | Descripció                                                                                                    | j                                                                                                    |                                                                                                    |                                                                                                    |
| D10 2 BIBL    |        |                                                                                                    | 1 CONSTRI                                                                                                    | UCCIÓ BIBLIO                                                                                                    | TECA                                                                                                    |                                                                                                    |
| scripció Expe | dient: |                                                                                                    | BIBLIOTE                                                                                                    | :CA                                                                                                    |                                                                                                    |                                                                                                    |
|               |        |                                                                                                    |                                                                                                    |                                                                                                    | Import total desp. prevista:                                                                                                    | 24.000,00                                                                                                    |
|               |        |                                                                                                    |                                                                                                    | APL                                                                                                    | CACIONES DE GASTOS                                                                                                    |                                                                                                    |
| Alies         | Any    | Orgànica                                                                                                    | Programa                                                                                                    | Econòmica                                                                                                    | Descripció                                                                                                    | Crèdits inicials Re                                                                                                    |
|               | 2011   | 08                                                                                                    | 330                                                                                                    | 63200                                                                                                    |                                                                                                    | 24.000,00                                                                                                    |
|               | 2010   | 08                                                                                                    | 330                                                                                                    | 63200                                                                                                    |                                                                                                    | 15.000,00 [                                                                                                    |
|               |        |                                                                                                    |                                                                                                    |                                                                                                    |                                                                                                    |                                                                                                    |
|               |        |                                                                                                    |                                                                                                    |                                                                                                    |                                                                                                    |                                                                                                    |
|               |        |                                                                                                    |                                                                                                    |                                                                                                    |                                                                                                    |                                                                                                    |
|               |        |                                                                                                    |                                                                                                    |                                                                                                    |                                                                                                    |                                                                                                    |
|               |        |                                                                                                    |                                                                                                    |                                                                                                    |                                                                                                    |                                                                                                    |
|               |        |                                                                                                    |                                                                                                    |                                                                                                    |                                                                                                    |                                                                                                    |
|               |        |                                                                                                    |                                                                                                    |                                                                                                    |                                                                                                    |                                                                                                    |
|               | •      |                                                                                                    |                                                                                                    |                                                                                                    |                                                                                                    |                                                                                                    |
|               | ]      |                                                                                                    |                                                                                                    |                                                                                                    |                                                                                                    | •                                                                                                    |
|               | Alies  | dificació d'Acumu Pre Tipus Gestor 010 2  BIBLI scripció Expedient: Alies Any 2011 2010 2010 2010 2010 2010 2010 201 | dificació d'Acumulats de Projectes de<br>Projectes de<br>y Tipus Gestor Núm. Exp.<br>010 2 BIBLI 1 1<br>scripció Expedient:<br>Alies Any Orgànica<br>2011 08<br>2010 08<br>2010 08<br>2 | Ary       Orgànica       Programa         Alies       Ary       Orgànica       Programa         2011       08       330       330         2011       08       330       330         2011       08       330       330         2011       08       330       330         2011       08       330       330         2011       08       330       330         2010       08       330       330         2010       08       330       330         2010       08       330       330         2010       08       330       330         2010       08       330       330         2010       08       330       30         2010       08       330       30         2010       08       330       30         2010       08       310       310         2010       08       320       310         2010       08       310       310         2010       08       310       310         2010       08       310       310         2010 | Any         Organica         Progeneral           Alies         Any         Organica         Programa           2010         08         330         63200           330         63200         63200         63200           4         1         1         1         1 | dificació d'Acumulats de Pressupostos Tancats  Projectes de despesa Dades de finançam  Tipus Gestor Núm. Exp. Descripció  To 1 1 1 CONSTRUCCIÓ BIBLIOTECA  scripció Expedient: BIBLIOTECA  Import total desp. prevista:  Any Orgànica Programa Econòmica Descripció 2011 08 330 63200 2010 08 330 63200 2010 08 000 2010 000 2010 000 2000 000 2000 000 |

| 💐 Modificació d'Acumu | ilats de Pressupostos Tancats |                       |                   | _ 🗆 X |
|-----------------------|-------------------------------|-----------------------|-------------------|-------|
| F                     | Projectes de despesa          | Dad                   | es de finançament |       |
| Any Tipus Gestor      | Núm. Descripció               |                       |                   |       |
|                       | AGENTS QU                     | E FINANCEN LA DESPESA |                   |       |
| NIF agent             |                               | Nom de l'agent        |                   |       |
| Q0840005C             | GENERALITAT DE CATALUNYA      |                       |                   |       |
| CAIXA CAT             | CAIXA DE CATALUNYA            |                       |                   |       |
|                       |                               |                       |                   |       |
|                       |                               |                       |                   |       |
|                       |                               |                       |                   |       |
|                       | APLI                          | CACIONS D'INGRES      |                   |       |
| Alles Exerc. 2011     | 91100                         | Descripcio            | 3.000,00          | 0,    |
| 2010                  | 91100                         |                       | 7.000,00          | 0,    |
| *                     |                               |                       |                   |       |
|                       |                               |                       |                   |       |
|                       |                               |                       |                   |       |
|                       |                               |                       |                   |       |
|                       |                               |                       |                   |       |

# 9. CONSULTA D'ACUMULATS DE PROJECTES

La pantalla presenta un filtre similar al de la consulta de projectes. Aquesta opció del programa presenta els acumulats per anualitat i aplicació, de tota la vida del projecte, tant de despeses com d'ingressos i d'agents.

| Fically Deeperee Fically Figure |
|---------------------------------|
|---------------------------------|

La consulta d'<u>acumulats de despeses</u> presenta els següents estats (es poden afegir o treure camps amb el botó dret del ratolí):

| Any  | Tipus | Òrgan<br>gestor | Número | Denominació               | Exercici | Org. | Prog. | Eco.  | Crèdits definitius | Autoritzat sobre<br>disponible |
|------|-------|-----------------|--------|---------------------------|----------|------|-------|-------|--------------------|--------------------------------|
| 2010 | 2     | BIBLI           | 1      | CONSTRUCCIÓ BIBLIOTECA    | 2010     | 08   | 330   | 63200 | 15.000,00          | 15.000,0                       |
| 2010 | 2     | BIBLI           | 1      | CONSTRUCCIÓ BIBLIOTECA    | 2011     | 08   | 330   | 63200 | 24.000,00          | 0,0                            |
| 2010 | 2     | INVER           | 1      | PROJECTE DESPESA INVERSIÓ | 2010     | 05   | 459   | 63300 | 600,00             | 600,0                          |
| 2010 | 2     | INVER           | 1      | PROJECTE DESPESA INVERSIÓ | 2011     | 05   | 459   | 63300 | 29.400,00          | 1,0                            |
| 2011 | 2     | INVER           | 2      | PROJECTE INVERSIÓ         | 2011     | 02   | 454   | 61900 | 12.000,00          | 0,0                            |
| TOT. |       |                 |        |                           |          |      |       |       | 81.000,00          | 15.601,0                       |
|      |       |                 |        |                           |          |      |       |       |                    |                                |
|      |       |                 |        |                           |          |      |       |       |                    |                                |

La consulta d'acumulats d'ingressos presenta aquests camps (es poden afegir com a camps les desviacions cedides i les rebudes):

| Any  | Tipus | Òrgan<br>gestor | Número | Denominació               | 0rg. | Eco.  | Anualitat | Ingressos<br>Previstos<br>Inicialment | Previsions Totals<br>de l'Anualitat | Com<br>Inci<br>Pressi |
|------|-------|-----------------|--------|---------------------------|------|-------|-----------|---------------------------------------|-------------------------------------|-----------------------|
| 2010 | 2     | BIBLI           | 1      | CONSTRUCCIÓ BIBLIOTECA    |      | 75080 | 2011      | 20.000,00                             | 20.000,00                           |                       |
| 2010 | 2     | BIBLI           | 1      | CONSTRUCCIÓ BIBLIOTECA    |      | 91100 | 2010      | 7.000,00                              | 7.000,00                            |                       |
| 2010 | 2     | BIBLI           | 1      | CONSTRUCCIÓ BIBLIOTECA    |      | 91100 | 2011      | 3.000,00                              | 3.000,00                            |                       |
| 2010 | 2     | INVER           | 1      | PROJECTE DESPESA INVERSIÓ |      | 75080 | 2011      | 30.000,00                             | 30.000,00                           |                       |
| 2011 | 2     | INVER           | 2      | PROJECTE INVERSIÓ         |      | 75080 | 2011      | 8.000,00                              | 8.000,00                            |                       |
| TOT. |       |                 |        |                           |      |       |           | 68,000,00                             | 68,000,00                           |                       |
|      |       |                 |        |                           |      |       |           |                                       |                                     |                       |
|      |       |                 |        |                           |      |       |           |                                       |                                     |                       |

Recordem que sempre podem exportar aquestes dades al format excel per tal d'adaptar-les a les nostres necessitats.